# Register your product and get support at www.philips.com/welcome

22PFL5604D/12 26PFL5604D/12

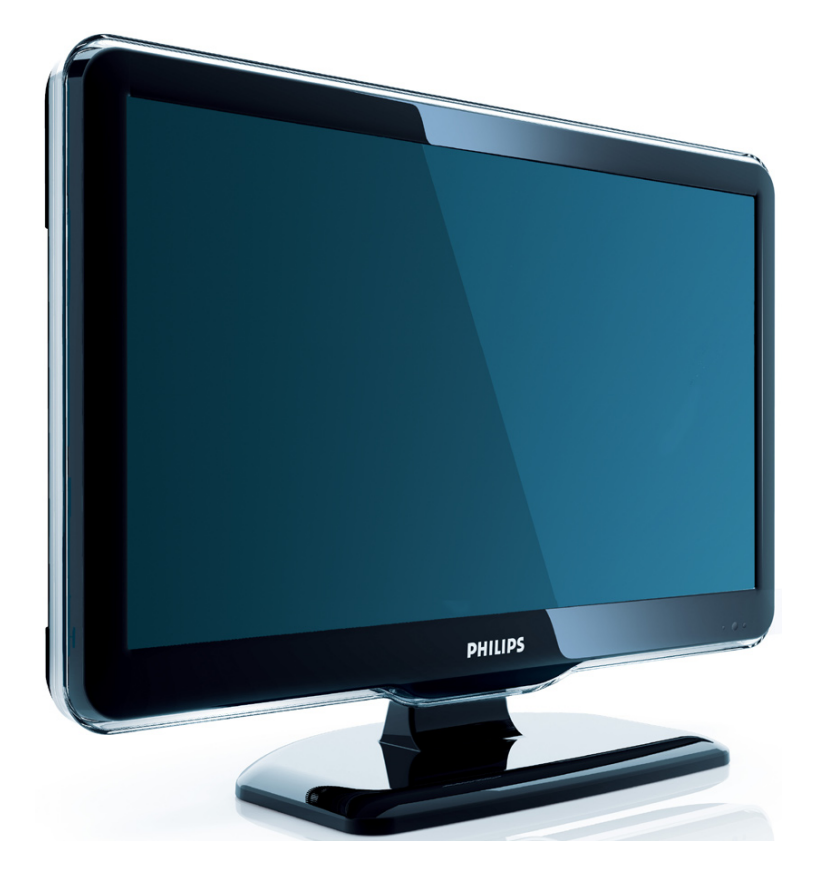

HR Kratki korisnički priručnik

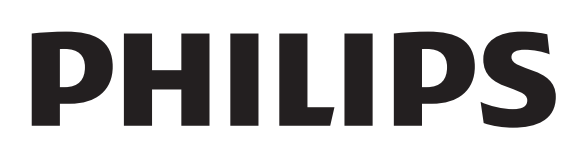

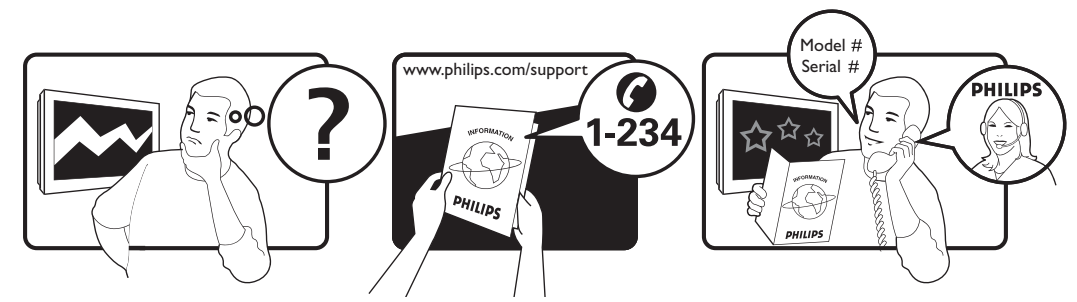

| Österreich              | 0810 000205                                                             | €0.07 pro Minute                         |
|-------------------------|-------------------------------------------------------------------------|------------------------------------------|
| België/Belgique         | 078250145                                                               | €0.06 Per minuut/Par minute              |
| България                | +3592 489 99 96                                                         | Местен разговор                          |
| Hrvatska                | 01 6403 776                                                             | Lokalni poziv                            |
| Česká republika         | 800142840                                                               | Bezplatný hovor                          |
| Danmark                 | 3525 8759                                                               | Lokalt opkald                            |
| Estonia                 | 6008600                                                                 | local                                    |
| Suomi                   | 09 2311 3415                                                            | paikallispuhelu                          |
| France                  | 0821 611655                                                             | €0.09 Par minute                         |
| Deutschland             | 01803 386 852                                                           | €0.09 pro Minute                         |
| Ελλάδα                  | 0 0800 3122 1280                                                        | Κλήση χωρίς χρέωση                       |
| Magyarország            | 0680018189                                                              | Ingyenes hívás                           |
| Ireland                 | North 0800 055 6882<br>South 1800-PHILIPS 7445477                       | free                                     |
| Italia                  | 840320086                                                               | €0.08 Al minuto                          |
| Қазақстан               | +7 727 250 66 17                                                        | local                                    |
| Latvia                  | 67228896                                                                | local                                    |
| Lithuania               | 52737691                                                                | local                                    |
| Luxemburg/Luxembourg    | 40 6661 5644                                                            | Ortsgespräch/Appel local                 |
| Nederland               | 0900 8407                                                               | €0.10 Per minuut                         |
| Norge                   | 2270 8111                                                               | Lokalsamtale                             |
| Polska                  | (022) 3491504                                                           | połączenie lokalne                       |
| Portugal                | 800 780 903                                                             | Chamada local                            |
| România                 | 031-810 71 25<br>0800-89 49 10                                          | Apel local                               |
| Россия                  | Moscow (495) 961-1111<br>Outside Moscow 8-800-200-0880                  | Местный звонок                           |
| Србија                  | +381 114 440 841                                                        | Lokalni poziv                            |
| Slovensko               | 0800 004537                                                             | Bezplatný hovor                          |
| Slovenija               | 00386 12 80 95 00                                                       | lokalni klic                             |
| España                  | 902 888 784                                                             | €0.10 Por minuto                         |
| Sverige                 | 08 5792 9100                                                            | Lokalsamtal                              |
| Suisse/Schweiz/Svizzera | 0844 800 544                                                            | Appel local/Ortsgespräch/Chiamata locale |
| Türkiye                 | 0800 261 3302                                                           | Şehiriçi arama                           |
| United Kingdom          | General No: 0870 900 9070<br>General National Rate No:<br>0870 911 0036 | local                                    |
| Україна                 | 8-800-500-69-70                                                         | Місцевий виклик                          |

This information is correct at the time of press. For updated information, see www.philips.com/support.

# Sadržaj

| 1 | Napomena                                                                                              | 2        |
|---|----------------------------------------------------------------------------------------------------|----------|
| 2 | Važno                                                                                                 | 4        |
| 3 | Pregled televizora                                                                                    | 6        |
|   | Bočne kontrole i indikatori<br>Dalijnski upravljač                                                    | 6        |
|   |                                                                                                    |          |
| 4 | Korištenje proizvoda<br>Isključivanje/uključivanje televizora<br>ili postavljanje televizora u stanje | 8        |
|   | pripravnosti                                                                                          | 8        |
|   | Mijenjanje kanala                                                                                     | 8        |
|   | Gledanje povezanih uređaja                                                                            | 9        |
|   | Prilagodba glasnoće televizora                                                                        | 9        |
|   | Korištenje teleteksta                                                                                 | 10       |
| 5 | Maksimalno iskoristite svoj proizvod                                                                  | 1        |
|   |                                                                                                    | 11       |
|   | Pristup izbornicima televizora                                                                        | 1.1      |
|   | siuzi za ukianjanje uredaja s pocetnog                                                                | 11       |
|   | Promiena postavki slike i zvuka                                                                       | 11       |
|   | Korištenje naprednjh funkcija teleteksta                                                              | 15       |
|   | Stvaranie i korištenie popisa omilienih                                                               | 10       |
|   | kanala                                                                                                | 15       |
|   | Korištenje elektroničkog vodiča kroz                                                                  |          |
|   | programe                                                                                              | 17       |
|   | Gledanje televizije u dvostrukom prikazu                                                              |          |
|   |                                                                                                    | 17       |
|   | Korištenje mjerača vremena                                                                            | 18       |
|   | Korištenje blokade televizora i roditeljsko                                                           | g        |
|   | nadzora                                                                                               | 19       |
|   | Koristenje prijevoda                                                                                  | 20       |
|   | Ronstenje sala televizora<br>Progladavanja fotografija ili roproduciranj                              | 21<br>0  |
|   | dazbe s LISB uređaja za pobranu                                                                       | ະ<br>າາ  |
|   | Korištenie značajke Scenea                                                                            | 22       |
|   | Slušanje digitalnih radiiskih kanala                                                                  | 23<br>24 |
|   | Ažuriranje softvera televizora                                                                        | 25       |
|   | Promjena željenih postavki televizora                                                                 | 25       |

|    | Pristup kanalima dekodera                 | 26         |
|----|-------------------------------------------|------------|
|    | Pokretanje demoprikaza televizora         | 26         |
|    | Vraćanje tvorničkih postavki televizora   | 26         |
| 6  | Instalacija kanala                        | 27         |
|    | Automatska instalacija kanala             | 27         |
|    | Ručna instalacija kanala                  | 28         |
|    | Preimenovanje kanala                      | 29         |
|    | Promjena redoslijeda kanala               | 29         |
|    | Testiranje digitalnog prijema             | 30         |
| 7  | Priključivanje uređaja                    | 31         |
|    | Stražnja priključnica za televizore od 22 | inča<br>31 |
|    | Stražnje priključnice za televizore od 26 | inča<br>33 |
|    | Bočne prikliučnice                        | 34         |
|    | Prikliučivanie računala                   | 35         |
|    | Upotreba modula uvjetnog pristupa         |            |
|    | (Conditional Access Module)               | 36         |
|    | Korištenje značajke Philips EasyLink      | 37         |
|    | Korištenje zaštite Kensington             | 40         |
| 8  | Informacije o proizvodu                   | 41         |
|    | Podržane rezolucije zaslona               | 41         |
|    | Multimedija                               | 41         |
|    | Tuner/prijam/prijenos                     | 41         |
|    | Daljinski upravljač                       | 41         |
|    | Napajanje                                 | 41         |
|    | Podržani nosači televizora                | 42         |
| 9  | Rješavanje problema                       | 43         |
|    | Općeniti problemi vezani uz televizor     | 43         |
|    | Problemi s televizijskim kanalima         | 43         |
|    | Problemi sa slikom                        | 43         |
|    | Problemi sa zvukom                        | 44         |
|    | Problemi s HDMI vezom                     | 44         |
|    | Problemi pri priključivanju računala      | 44         |
|    | Kontakt                                   | 44         |
| 10 | Indeks                                    | 45         |
|    |                                           |            |

6

1

HR

Hrvatski

# 1 Napomena

2009 © Koninklijke Philips Electronics N.V. Sva prava pridržana.

Specifikacije se mogu promijeniti bez prethodne obavijesti. Zaštitni znaci u posjedu su tvrtke Koninklijke Philips Electronics N.V ili pripadnih vlasnika. Philips pridržava pravo promjene proizvoda u bilo kojem trenutku bez usklađivanja ranijih proizvoda s tim promjenama. Vjeruje se da sadržaj ovog priručnika odgovara predviđenoj namjeni sustava. Ako se proizvod ili njegovi pojedini moduli i postupci koriste za svrhe koje ovdje nisu navedene, potrebno je zatražiti potvrdu njihove valjanosti i prikladnosti. Philips jamči da sam materijal ne krši prava nijednog patenta registriranog u Sjedinjenim Državama. Ne izražava se niti podrazumijeva nikakvo drugo jamstvo.

#### Jamstvo

- Rizik od ozljede, oštećenja televizora ili poništenja jamstva! Nikada nemojte sami pokušavati popraviti televizor.
- Koristite televizor i dodatnu opremu samo onako kako propisuje proizvođač.
- Znak opreza otisnut na stražnjoj strani televizora ukazuje na rizik od strujnog udara. Nikada nemojte skidati poklopac televizora. Servis ili popravak uvijek povjeravajte Philipsovoj službi za korisnike.

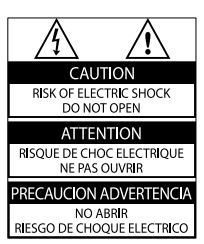

 Svi postupci izričito zabranjeni u ovom priručniku i sve prilagodbe ili preinake koje nisu preporučene ili odobrene u ovom priručniku automatski poništavaju jamstvo.

#### Karakteristike piksela

Ovaj LCD uređaj ima mnogo piksela za boju. Iako ima najmanje 99,999% funkcionalnih piksela, na zaslonu se stalno mogu pojavljivati crne ili svijetle točke (crvene, zelene, plave). To je svojstvo same strukture zaslona (unutar okvira uobičajenih industrijskih standarda), a ne kvar.

#### Usklađenost s EMF-om

Koninklijke Philips Electronics N.V. proizvodi i prodaje mnoge potrošačke proizvode koji, poput svih elektroničkih uređaja, općenito mogu odašiljati i primati elektromagnetske signale. Jedno je od glavnih poslovnih načela tvrtke Philips poduzeti sve moguće mjere za zaštitu zdravlja i sigurnosti pri korištenju naših proizvoda, poštivati sve mjerodavne pravne propise i pridržavati se svih EMF standarda koji su na snazi u vrijeme proizvodnje uređaja. Philips nastoji razvijati, proizvoditi i prodavati samo one uređaje koji ne izazivaju posljedice štetne po zdravlje. Philips jamči da su njegovi proizvodi, prema danas dostupnim znanstvenim istraživanjima, sigurni ako se koriste na pravilan način i u predviđene svrhe. Philips aktivno sudjeluje u razvoju međunarodnih EMF i sigurnosnih standarda, što nam omogućuje da predvidimo razvoj novih standarda i odmah ih integriramo u svoje proizvode.

#### Električni osigurač (samo za Ujedinjeno Kraljevstvo)

Ovaj televizor opremljen je odobrenim lijevanim utikačem. Ako bude nužna zamjena strujnog osigurača, on se mora zamijeniti osiguračem iste vrijednosti kao što je prikazano na utikaču (primjer 10A).

Skinite poklopac osigurača i osigurač.

1

2 Zamjenski osigurač mora biti usklađen sa standardom BS 1362 i imati oznaku odobrenja ASTA. Ako izgubite osigurač, obratite se prodavaču da biste provjerili koje je točno vrste. 3 Vratite poklopac na osigurač. U skladu s direktivom EMC utikač za naponsku mrežu na ovom proizvodu ne smije se odvajati od kabela za napajanje.

#### Autorska prava

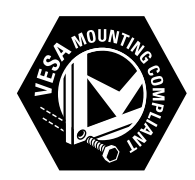

VESA, FDMI i logotip VESA Mounting Compliant trgovačke su marke udruge Video Electronics Standards Association.

® Kensington i Micro Saver registrirani su zaštitni znaci korporacije ACCO World u Sjedinjenim Američkim Državama, a postupak registracije u tijeku je i u drugim državama širom svijeta.

Svi ostali registrirani ili neregistrirani tržišni znaci vlasništvo su svojih vlasnika.

# 2 Važno

Prije nego što počnete koristiti televizor, s razumijevanjem pročitajte sve upute. Ako zbog nepridržavanja uputa dođe do oštećenja, jamstvo ne vrijedi.

#### Sigurnost

- Rizik od strujnog udara ili požara!
  - Televizor nikada ne izlažite kiši ili vodi. Spremnike tekućine, na primjer vaze, ne stavljajte blizu televizora. Ako se tekućina prolije po televizoru, smjesta isključite televizor iz naponske utičnice. Od Philipsove službe za korisnike zatražite da prije korištenja provjeri televizor.
  - Televizor, daljinski upravljač i baterije ne stavljajte blizu otvorenog plamena ili drugih izvora topline, uključujući izravnu sunčevu svjetlost.

Da biste spriječili eventualni požar, svijeće i druge otvorene plamene uvijek držite podalje od televizora, daljinskog upravljača i baterija.

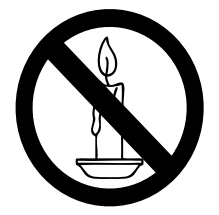

- Ne stavljajte predmete u ventilacijske i druge otvore na televizoru.
- Prije zakretanja televizora provjerite ne zatežete li time kabel za napajanje. Zatezanjem kabela za napajanje moguće je olabaviti spojeve i izazvati iskrenje.
- Rizik od kratkog spoja ili požara!
  - Daljinski upravljač i baterije ne izlažite kiši, vlazi ili velikoj toplini.
  - Izbjegavajte naprezanje utikača za napajanje. Olabavljeni utikači mogu izazvati iskrenje ili požar.

- Rizik od ozljede ili oštećenja televizora!
  - Za podizanje i nošenje televizora težeg od 25 kg potrebne su dvije osobe.
  - Kada montirate televizor na stalak, koristite samo stalak koji ste dobili. Čvrsto zategnite stalak za televizor. Postavite televizor na vodoravnu površinu koja može nositi težinu televizora i stalka.
  - Kada televizor montirate na zid, koristite samo zidni nosač koji može nositi težinu televizora. Zidni nosač montirajte na zid koji može nositi težinu televizora i nosača. Koninklijke Philips Electronics N.V. ne snosi nikakvu odgovornost za nezgode, ozljede ili oštećenja nastala uslijed nepravilnog montiranja na zid.
- Za djecu postoji rizik od ozljede!Da biste spriječili prevrtanje televizora i ozljede djece, provedite ove mjere opreza:
  - Nikada ne stavljajte televizor na površinu pokrivenu tkaninom ili drugim materijalom koji je moguće izvući.
  - Pripazite da nijedan dio televizora ne visi iznad ruba površine.
  - Nikada nemojte stavljati televizor na visoko pokućstvo (na primjer, police za knjige), a da i taj komad pokućstva i televizor ne pričvrstite za zid ili neki drugi odgovarajući potporanj.
  - Upoznajte djecu s opasnostima koje im prijete ako se penju na pokućstvo da bi dosegnuli televizor.
- Rizik od pregrijavanja! Nikada nemojte ugrađivati televizor u zatvoreni prostor. Radi prozračivanja ostavite najmanje 4 inča ili 10 centimetara prostora oko televizora. Pobrinite se da zavjese ili drugi predmeti na prekriju ventilacijske otvore televizora.
- Rizik od oštećenja televizora! Prije nego što priključite televizor u naponsku utičnicu, provjerite podudara li se napon s vrijednošću otisnutom na stražnjoj strani

televizora. Nikada nemojte priključivati televizor ako se napon razlikuje.

- Rizik od ozljede, požara ili oštećenja kabela za napajanje! Na televizor ili kabel za napajanje ne stavljajte nikakve predmete.
- Da biste jednostavno isključili kabel za napajanje televizora iz naponske utičnice, uvijek si ostavite nesmetan pristup kabelu.
- Kabel uvijek isključujte povlačenjem utikača, a ne kabela.
- Prije grmljavinskog nevremena isključite televizor iz naponske utičnice i antenske priključnice. Tijekom grmljavinskog nevremena ne dirajte nijedan dio televizora, kabela za napajanje ili antenskog kabela.
- Rizik od oštećenja sluha! Izbjegavajte korištenje slušalica pri velikoj glasnoći ili u duljim vremenskim razdobljima.
- Ako se televizor prevozi pri temperaturama nižima od 5°C, raspakirajte televizor pa pričekajte da se njegova temperatura izjednači sa sobnom temperaturom prije nego što ga priključite u naponsku utičnicu.

#### Briga za zaslon

- Izbjegavajte statične slike što je moguće više. Statične su slike one slike koje ostaju na zaslonu dulje vrijeme. Primjeri: zaslonski izbornici, crne trake i prikaz vremena. Ako morate koristiti statične slike, smanjite kontrast i svjetlinu da biste izbjegli oštećenje zaslona.
- Prije čišćenja isključite televizor iz naponske utičnice.
- Televizor i okvir čistite mekanom, vlažnom krpom. Televizor ne čistite tvarima kao što su alkohol, kemikalije ili kućanska sredstva za čišćenje.
- Rizik od oštećenja zaslona televizora! Zaslon ne dodirujte, gurajte, trljajte niti udarajte nekim predmetom.

 Da biste izbjegli deformacije ili blijeđenje boje, kapljice vode obrišite što je prije moguće.

#### Odlaganje starih proizvoda i baterija

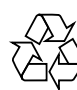

Proizvod je proizveden od vrlo kvalitetnih materijala i komponenti, pogodnih za recikliranje i ponovno korištenje.

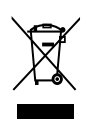

Kada na proizvodu vidite simbol prekrižene kante za otpad, to znači da je uređaj obuhvaćen direktivom EU-a 2002/96/ EC: Raspitajte se o lokalnim propisima o zasebnom prikupljanju električnih i elektroničkih proizvoda. Ponašajte se u skladu s lokalnim propisima. Stare proizvode nemojte odlagati uz uobičajeni otpad iz kućanstva. Pravilno odlaganje starih proizvoda pridonosi sprječavanju potencijalno negativnih posljedica za okoliš i ljudsko zdravlje.

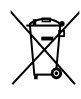

Proizvod sadrži baterije obuhvaćene direktivom EU-a 2006/66/EC koje se ne smiju odlagati s drugim otpadom iz kućanstva. Informirajte se o lokalnim propisima o zasebnom prikupljanju baterija jer pravilno odlaganje pridonosi sprječavanju negativnih posljedica za okoliš i ljudsko zdravlje.

# 3 Pregled televizora

Ovaj odjeljak sadrži pregled uobičajenih kontrola i funkcija televizora.

Bočne kontrole i indikatori

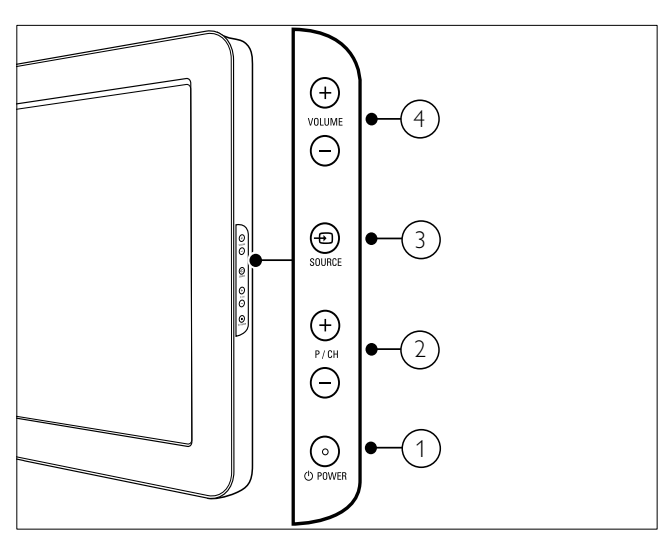

- OPOWER: Služi za uključivanje ili isključivanje proizvoda. Ako se fizički ne isključi iz naponske utičnice, proizvod nikada nije isključen u potpunosti.
- P/CH +/-: Služi za prebacivanje na sljedeći ili prethodni kanal.
- ③ ⊕ SOURCE: Služi za odabir povezanih uređaja.
- (4) VOLUME +/-: Povećava ili smanjuje jačinu zvuka.

# Daljinski upravljač

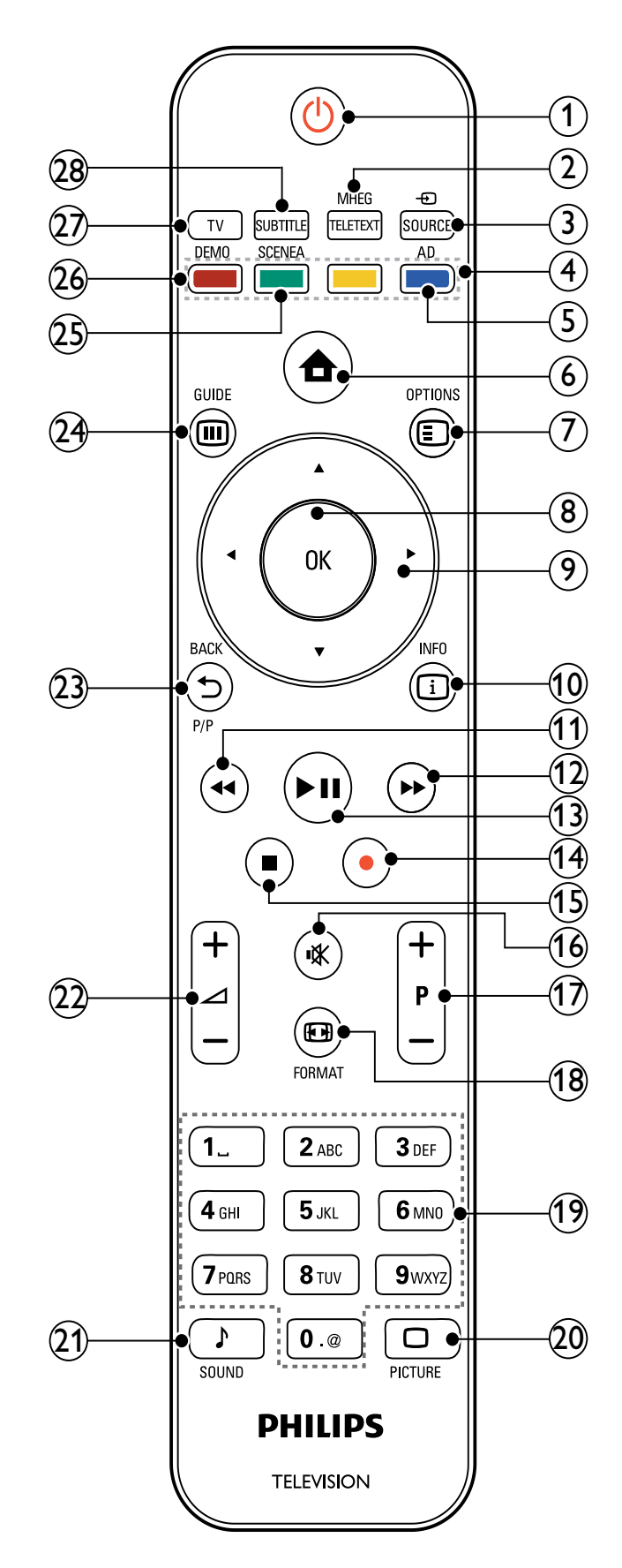

#### 1 🛈 (Uključivanje stanja pripravnosti)

- Prebacuje uključeni televizor u stanje mirovanja.
- Uključuje televizor u stanju mirovanja.
- 2 MHEG/TELETEXT Uključuje ili isključuje teletekst.
- (3) ⊕ SOURCE

Služi za odabir povezanih uređaja.

- (4) Gumbi u boji Služi za odabir zadataka i opcija.
- 5 AD (Zvučni opis) (samo za RF digitalni televizor)

Samo za Ujedinjeno Kraljevstvo: omogućuje komentar za osobe sa smetnjama s vidom.

#### 6 🔒 (Kod kuće)

Uključuje ili isključuje demonstracijski izbornik.

#### 

Služi za pristup opcijama vezanima uz trenutnu radnju ili odabir.

#### 8 OK

Služi za potvrđivanje unosa ili odabira i prikazivanje rešetke kanala pri gledanju televizora.

#### (9) ▲▼◀▶ (Navigacijske tipke)

Služe za navigaciju po izbornicima.

10 🖸 INFO

Služi za prikaz podataka o programu kada su dostupni. Ako se informacije protežu na nekoliko stranica, pritisnite **OPTIONS** da biste prešli na sljedeću stranicu.

(11) ◀◀ (Natrag)

Služi za pretraživanje unatrag.

(12) **(Naprijed)** 

Služi za pretraživanje unaprijed.

(13) ►II (Reproduciraj/zaustavi) Služi za pokretanie, zaustavli

Služi za pokretanje, zaustavljanje ili nastavak reprodukcije.

 (14) 

 (Snimi) (koristi se samo za značajke (pogledajte 'Korištenje značajke Philips EasyLink' na stranici 37) Easylink)

 Služi za pokretanje ili zaustavljanje snimanja videozapisa.

(15) ■ (Stop)

Služi za prekid reprodukcije.

(16) ♥ (lsključeni zvuk)

Služi za isključivanje ili uključivanje isključenog audioizlaza.

#### (17) P +/- (Program +/-)

Služi za prebacivanje na sljedeći ili prethodni kanal. Kada je TV izbornik uključen, funkcionira kao Stranica gore/ dolje.

#### 18 🖽 FORMAT

Služi za odabir formata slike.

- (19) 0-9 (Numeričke tipke) Služe za odabir kanala ili postavke.
- 20 🗆 PICTURE

Služi za pokretanje izbornika slike. (Nije podržano na svim modelima.

#### 21 J SOUND

Služi za pokretanje izbornika zvuka. (Nije podržano na svim modelima.)

- (22) ∠ +/- (Glasnoća +/-) Povećava ili smanjuje jačinu zvuka.
- (23 Služi za povratak na prethodni kanal ili zaslon izbornika.

#### (24) IIII GUIDE

Služi za prebacivanje između rešetke kanala i popisa programa.

#### 25 SCENEA (Pozadinska slika)

Služi za prikaz pozadinske slike na zaslonu televizora.

#### (26) DEMO

Uključuje ili isključuje demonstracijski izbornik.

#### 27) TV

Povratak na antenski izvor.

(28) SUBTITLE (samo za RF digitalni televizor)

Omogućuje ili onemogućuje titlove.

# 4 Korištenje proizvoda

Ovaj vam odjeljak nudi pomoć u vezi s korištenjem osnovnih funkcija. (pogledajte 'Maksimalno iskoristite svoj proizvod' na stranici 11)

### Isključivanje/uključivanje televizora ili postavljanje televizora u stanje pripravnosti

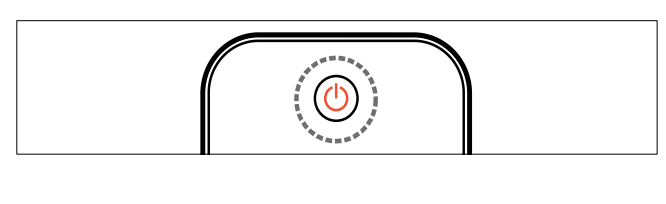

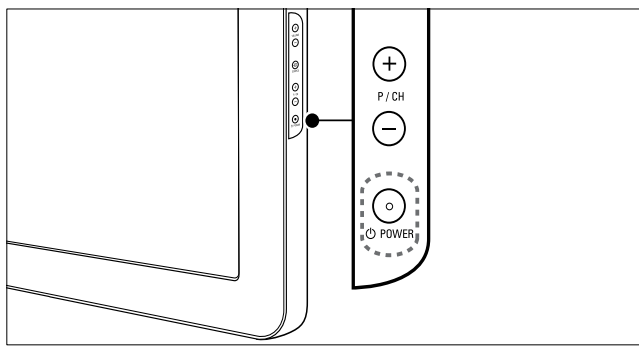

#### Uključivanje

- Ako je indikator stanja pripravnosti isključen, na bočnoj strani televizora pritisnite OPOWER.
- Ako indikator stanja pripravnosti svijetli crveno, na daljinskom upravljaču pritisnite ひ (Uključivanje stanja pripravnosti).

#### Postavljanje u stanje pripravnosti

- Na daljinskom upravljaču pritisnite (Uključivanje stanja pripravnosti).
  - Indikator stanja pripravnosti svijetli crveno.

#### Isključivanje

- Na bočnoj strani televizora pritisnite Φ
   POWER.
  - → Isključuje se indikator stanja pripravnosti.

### 🔆 Savjet

• lako vaš televizor troši vrlo malo struje u stanju pripravnosti, energija će se i dalje trošiti. Kada televizor ne koristite dulje vrijeme, isključite kabel za napajanje iz naponske utičnice.

#### Napomena

 Ako ne možete pronaći daljinski upravljač, a želite prebaciti televizor iz stanja pripravnosti, na bočnoj strani televizora pritisnite P/CH +/- ili SOURCE.

# Mijenjanje kanala

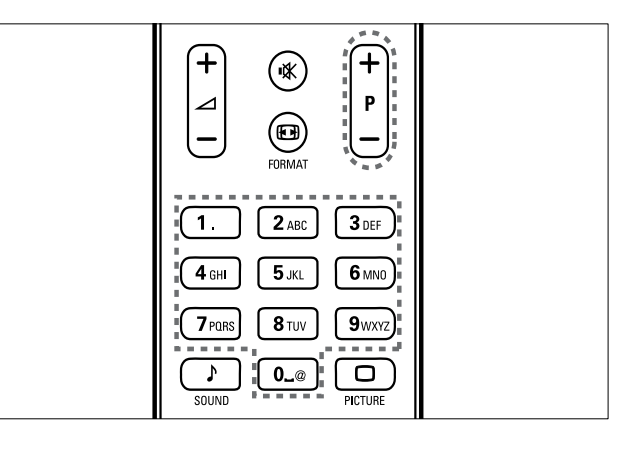

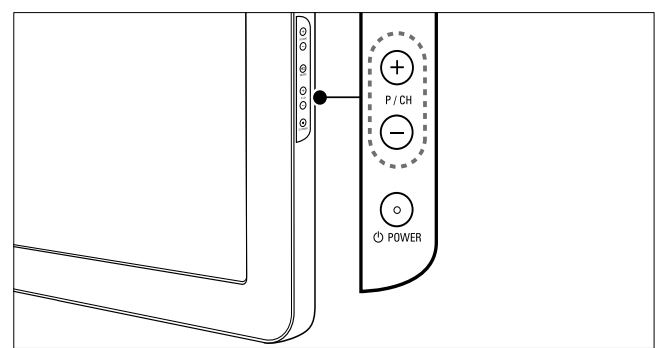

- Pritisnite P +/- na daljinskom upravljaču ili
   P/CH +/- na bočnoj strani televizora.
- Pomoću Numeričke tipke unesite broj kanala.

Hrvatski

#### Koristite rešetku (pogledajte 'Promjena kanala pomoću rešetke kanala' na stranici 9) kanala.

#### Napomena

• Kada koristite popis omiljenih kanala, možete odabrati samo kanale koji se nalaze na popisu.

#### Promjena kanala pomoću rešetke kanala

Rešetka kanala omogućuje vam prikaz svih dostupnih kanala u obliku rešetke.

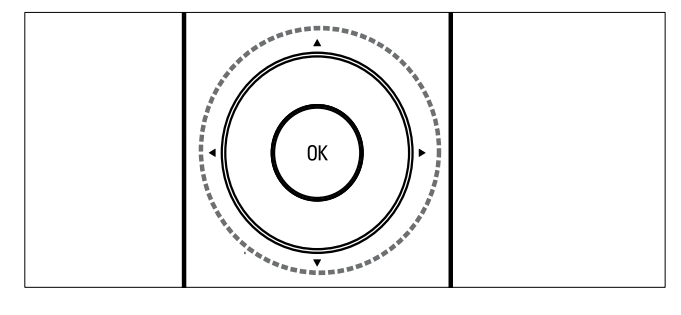

- 1 Pritisnite OK.
  - ➡ Prikazuje se rešetka kanala.
- 2 Pritisnite ▲▼◀▶ da biste pretraživali rešetku kanala i pretpregledali kanal.
  - Sadržaj kanala prikazuje se nakon približno dvije sekunde.
- 3 Kada pronađete željeni kanal, pritisnite OK da biste ga gledali.
  - → Prikazuje se odabrani kanal.

# Gledanje povezanih uređaja

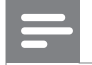

#### Napomena

Prije nego što uređaj odaberete kao izvor na televizoru, uključite ga.

### Korištenje tipke za izvor

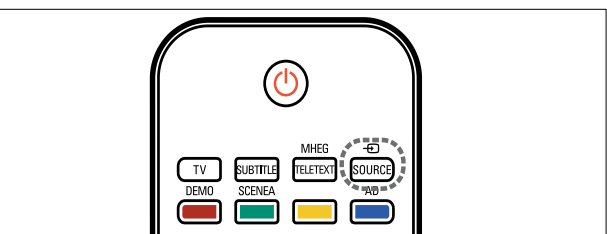

- Pritisnite ● SOURCE.
   → Prikazuje se popis izvora.
- 2 Da biste odabrali uređaj, pritisnite Navigacijske tipke.
- 3 Da biste potvrdili izbor, pritisnite OK.
  → Televizor prelazi na odabrani uređaj.

# Prilagodba glasnoće televizora

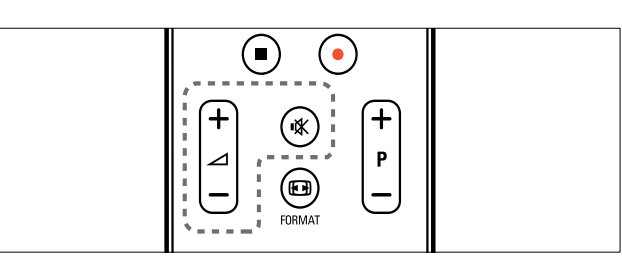

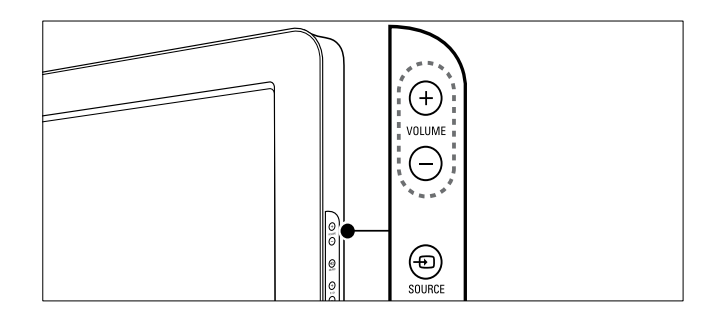

#### Povećavanje ili smanjivanje glasnoće

- Pritisnite ⊿ +/-.
- Na bočnoj strani televizora pritisnite **VOLUME +/-**.

#### Isključivanje ili uključivanje isključenog zvuka

- Da biste isključili zvuk, pritisnite ��.
- Da biste uključili isključeni zvuk, ponovno pritisnite <sup></sup>𝕊.

# Korištenje teleteksta

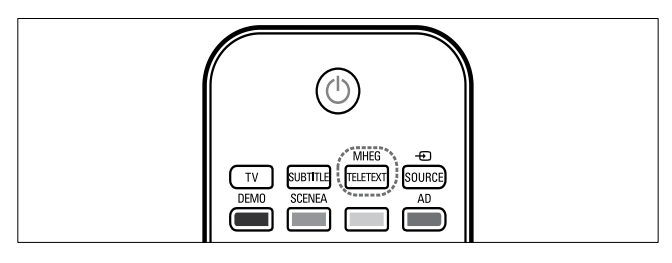

- 1 Pritisnite MHEG/TELETEXT.
  → Prikazuje se glavna stranica s kazalom.
- 2 Stranicu odaberite na sljedeći način:
  - Da biste unijeli broj stranice, pritisnite **Numeričke tipke**.
  - Da biste prikazali sljedeću ili prethodnu stranicu, pritisnite P +/odnosno ▲▼.
  - Da biste odabrali stavku šifriranu bojom, pritisnite **Gumbi u boji**.
  - Da biste se vratili na stranicu koju ste prethodno pregledali, pritisnite
     BACK.
- **3** Da biste izašli iz teleteksta, pritisnite **MHEG/TELETEXT**.

#### Napomena

• Samo za korisnike iz Ujedinjenog Kraljevstva: neki digitalni televizijski kanali nude posebne digitalne tekstne usluge (npr. BBC1).

# Hrvatski

# 5 Maksimalno iskoristite svoj proizvod

# Pristup izbornicima televizora

Izbornici vam pomažu pri instalaciji kanala, promjeni postavki slike i zvuka te pristupu drugim značajkama.

#### 

→ Prikazuje se zaslon izbornika.

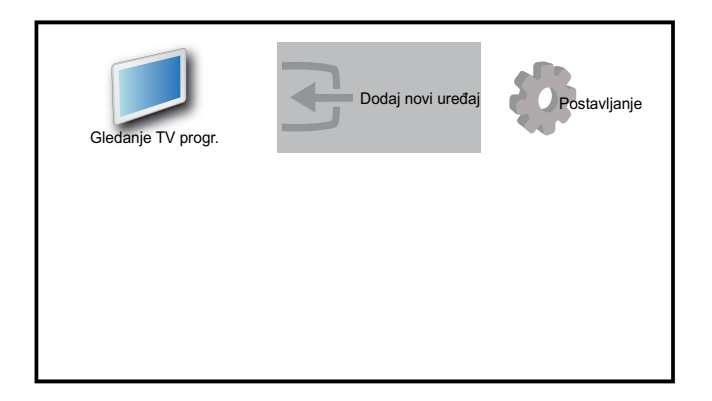

- 2 Da biste odabrali neki od sljedećih izbornika i pomicali se kroz njega, pritisnite ▲▼◀►.
  - [Gledanje TV progr.]Služi za povratak na antenski izvor ako je odabran neki drugi izvor.
  - [Postavljanje]Služi za pristup izbornicima koji vam omogućuju promjenu slike, zvuka i drugih postavki televizora.
  - [Dodaj novi uređaj]Služi za dodavanje novih uređaja na početni izbornik.
- **3** Da biste potvrdili izbor, pritisnite **OK**.
- 4 Pritisnite ♠ (Kod kuće) da biste izišli.

#### 🔆 Savjet

• Kada odaberete **[Dodaj novi uređaj]**, slijedite upute na zaslonu da biste odabrali odgovarajući uređaj i priključnicu.

# Služi za uklanjanje uređaja s početnog izbornika.

Ako uređaj više nije priključen u televizor, uklonite ga s početnog izbornika.

- 2 Da biste odabrali uređaj koji želite ukloniti, pritisnite ▲▼◀►.
- 4 Pritisnite OK pa odaberite [Ukloni] da biste uklonili uređaj.
  - Odabrani se uređaj uklanja s početnog izbornika.

# Promjena postavki slike i zvuka

Promijenite postavke slike i zvuka u skladu s vlastitim željama. Moguće je primijeniti prethodno definirane postavke ili ručno promijeniti postavke.

## Korištenje pomoćnika za postavke

Koristite pomoćnika za postavke koji će vas voditi kroz postavljanje optimalnih postavki slike i zvuka.

- 2 Pritisnite ▲▼◀► da biste odabrali [Postavljanje] > [Slika] > [Pomoćnik za post.].
- **3** Pritisnite **OK**.
  - Prikazuje se izbornik [Pomoćnik za post.]. Da biste odabrali željene postavke slike, slijedite upute na zaslonu.

### Korištenje značajke Smart Picture

Da biste primijenili prethodno definirane postavke slike, koristite Smart Picture.

- 1 Pritisnite D PICTURE.
  - → Prikazuje se izbornik **[Smart picture]**.
- 2 Da biste odabrali jednu od sljedećih postavki značajke Smart Picture, pritisnite ▲▼.
  - **[Osobno]**Služi za prikaz popisa osobnih postavki slike.
  - **[Živo]**Služi za maksimiziranje postavki slike.
  - **[Standardno]**Služi za prilagodbu postavki slike najvećem broju okruženja i vrsta videozapisa.
  - **[Film]**Služi za primjenu postavki idealno prilagođenih gledanju filmova.
  - **[lgre]**Služi za primjenu postavki slike maksimiziranih za igre s brzim pokretima.
  - **[Ušteda energije]**Služi za primjenu postavki slike koje štede energiju.
- **3** Da biste potvrdili izbor, pritisnite **OK**.
  - Primijenit će se odabrana postavka značajke Smart Picture.

#### Ručna prilagodba postavki slike

- 2 Pritiskom na ▲▼◀► odaberite [Postavljanje] > [Slika].

| Slika            | Pomoćnik za post. | Akcija         |
|------------------|-------------------|----------------|
|                  | Smart picture     | Osobno         |
| Zvuk             | Kontrast          |                |
| Značajke         | Svjetlina         |                |
|                  | Воја              | 11111111111111 |
| Instalacija      | Nijansa           |                |
|                  | Oštrina           |                |
| Ažurir. softvera | Smanjivanje šuma  | Isključeno     |

3 Da biste odabrali neku od sljedećih postavki slike, pritisnite ▲▼∢▶.

- **[Smart picture]**Služi za pristup prethodno definiranim postavkama značajke Smart Picture.
- **[Kontrast]**Služi za prilagodbu intenziteta svijetlih površina, a tamne ostavlja kakve jesu.
- **[Svjetlina]**Služi za prilagodbu intenziteta i detalja tamnih površina.
- [Boja]Služi za prilagodbu zasićenosti boje.
- **[Nijansa]**Služi za kompenzaciju varijacije boja u prijenosima kodiranima prema standardu NTSC.
- **[Oštrina]**Služi za prilagodbu razine oštrine detalja slike.
- **[Smanjivanje šuma]**Služi za filtriranje i smanjivanje smetnji na slici.
- **[Nijansa]**Služi za prilagodbu balansa boja slike.
- [Prilagođ. nijansa]Služi za postavljanje prilagođene nijanse. (Dostupno je samo ako je odabrano [Nijansa] > [Prilagođeno].)
- [Pixel Plus HD]Služi za ugađanje svakog piksela prema pikselima koji ga okružuju. To daje sjajnu sliku visoke rezolucije.
  - [Dinam. kontrast]Služi za automatsko pojačavanje kontrasta slike. Preporučena je postavka [Srednje].
  - **[Din. pozad. osvj.]**Služi za prilagodbu svjetline pozadinskog osvjetljenja televizora u skladu s uvjetima osvjetljenja.
  - **[Smanj. MPEG smet.]**Služi za izglađivanje prijelaza na digitalnim slikama. Tu značajku možete uključiti ili isključiti.
  - **[Naglašavanje boje]**Služi za oživljavanje boja i poboljšavanje rezolucije pojedinosti u jarkim bojama. Tu značajku možete uključiti ili isključiti.
- **[Račun. način rada]**Služi za prilagodbu slike kada je na televizor priključeno računalo putem HDMI ili DVI priključnica.

- **[Senzor osvjetlj.]**Služi za dinamičnu prilagodbu postavki slike u skladu s uvjetima osvjetljenja.
- **[Format slike]**Služi za promjenu formata slike.
- **[Vodoravni pomak]**Služi za vodoravnu prilagodbu slike za PC-VGA, DVI, HDMI ili YPbPr.
- [Okomiti pomak]Služi za okomitu prilagodbu slike za PC-VGA, DVI, HDMI ili YPbPr.

#### Promjena formata slike

- Pritisnite I FORMAT.
   → Prikazuje se traka formata slike.
- 2 Da biste odabrali format slike, pritisnite ▲
   ▼ ili III FORMAT.
  - ➡ Odabrani se format slike aktivira.
- **3** Da biste potvrdili izbor, pritisnite **OK**.

#### Sažetak formata slike

Moguće je konfigurirati sljedeće postavke slike.

#### Napomena

• Ovisno o formatu izvora slike, neke postavke nisu dostupne.

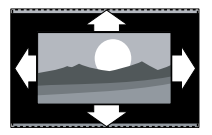

[Automatski format](Nije za računalni način rada.) Služi za automatsko povećavanje slike radi optimalne prilagodbe zaslonu. Podnaslovi ostaju vidljivi.

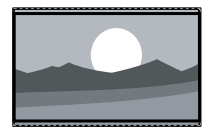

**[Superzum]**(Nije za HD i računalni način rada.) Uklanja crne trake s obje strane programa u formatu 4:3. Dolazi do minimalnog izobličenja.

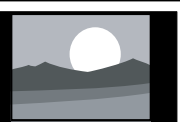

**[4:3]**Služi za prikaz klasičnog formata 4:3.

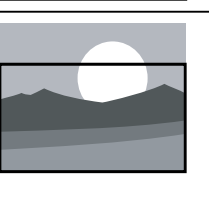

[Zumiranje titlova]Prikazuje slike formata 4:3 na cijelom području zaslona, a titlovi ostaju vidljivi. Dio vrha slike odsječen je.

[Movie expand 14:9](Nije

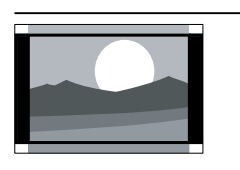

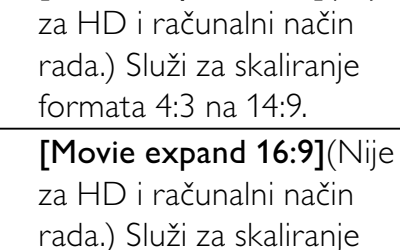

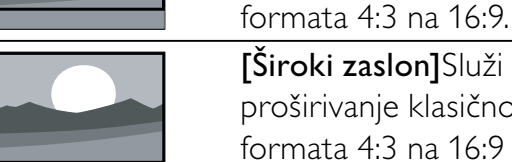

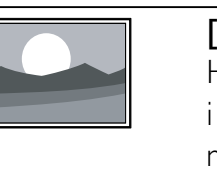

[Nerazmjeran]Samo za HD i računalni način rada i samo na odabranim modelima. Omogućuje maksimalnu oštrinu. Zbog sustava emitiranja moguće je izvjesno izobličenje. Da biste dobili najbolje rezultate, postavite rezoluciju računala na način rada za široki zaslon.

#### **[Široki zaslon]**Služi za proširivanje klasičnog formata 4:3 na 16:9 **[Nerazmjeran]**Samo za HD i računalni način rad

#### Korištenje značajke Smart Sound

Da biste primijenili prethodno definirane postavke zvuka, koristite Smart Sound.

- 1 Pritisnite ♪ SOUND.
  - → Prikazuje se izbornik **[Smart sound]**.
- 2 Da biste odabrali jednu od sljedećih postavki značajke Smart Sound, pritisnite ▲▼.
  - [Standardno]Služi za prilagodbu postavki zvuka najvećem broju okruženja i vrsta audiozapisa.

- **[Vijesti]**Služi za primjenu postavki zvuka idealnih za govor, npr. vijesti.
- **[Film]**Služi za primjenu postavki zvuka idealnih za filmove.
- **[Osobno]**Služi za primjenu postavki prilagođenih u izborniku zvuka.
- **3** Da biste potvrdili izbor, pritisnite **OK**.
  - ➡ Primijenit će se odabrana postavka značajke Smart Sound.

#### Prilagodba postavki zvuka

- 2 Pritiskom na ▲▼◀► odaberite [Postavljanje] > [Zvuk].
  - → Prikazuje se izbornik [Zvuk].

| Slika            | Smart sound     | Standardno    |
|------------------|-----------------|---------------|
|                  | Bas             |               |
| Zvuk             | Visoki tonovi   |               |
| Značajke         | Glasnoća        |               |
|                  | Glasn.slabovid. | 1111111111111 |
| Instalacija      | Balans          |               |
| ·                | Audiojezik      | engleski      |
| Ažurir. softvera | Dual I-II       | Dual I        |

- 3 Da biste odabrali jednu od sljedećih postavki zvuka, pritisnite ▲▼∢▶.
  - **[Smart sound]**Služi za pristup prethodno definiranim postavkama značajke Smart Sound.
  - [Bas]Služi za prilagodbu razine basa.
  - **[Visoki tonovi]**Služi za prilagodbu razine visokih tonova.
  - [Glasnoća]Služi za prilagodbu glasnoće.
  - [Glasn.slabovid.]Služi za postavljanje kombinacije zvuka za slabovidne osobe i uobičajenog zvuka. Kada je dostupan, zvuk za slabovidne osobe obuhvaća zvučne opise radnji za zaslonu. To možete omogućiti i pritiskom na AD (Zvučni opis).

- [Balans]Služi za optimalnu prilagodbu balansa desnog i lijevog zvučnika položaju slušanja.
- **[Audiojezik]**Dostupno za digitalne kanale, ako se emitira program na više jezika. Popis dostupnih audiojezika.
- **[Dual I-II]**Služi za odabir jezika za zvuk ako se emitira dvostruki zvuk.
- **[Mono/stereo]**Služi za odabir mono- ili stereonačina ako se emitira stereozvuk.
- **[TV zvučnici]**Služi za uključivanje ili isključivanje zvučnika televizora.
- [Surround]Služi za omogućivanje prostornog zvuka.
- **[Glasn. u slušal.]**Služi za prilagodbu glasnoće slušalica.
- **[Aut.podeš.glasn.]**Služi za automatsko smanjenje iznenadnih promjena glasnoće, npr. pri mijenjanju kanala. Ako je ta postavka omogućena, glasnoća zvuka je ujednačenija.
- [Delta glasnoća]Služi za ujednačavanje razlika u glasnoći između kanala ili priključenih uređaja. Prije nego što prijeđete na delta glasnoću, prijeđite na priključeni uređaj.

#### Savjet

 Za [Glasn.slabovid.] zvuk povucite AD ili pritisnite ▲▼ da biste odabrali zvučnik, slušalice ili oboje. Odaberite [Isključeno] da biste onemogućili zvučni opis. (vrijedi samo za Veliku Britaniju)

# Korištenje naprednih funkcija teleteksta

### Pristup izborniku opcija teleteksta

Većini naprednih značajki teleteksta pristupa se putem izbornika opcija teleteksta.

- Pritisnite MHEG/TELETEXT.
   → Prikazuje se zaslon teleteksta.
- 3 Da biste odabrali jednu od opcija, pritisnite ▲▼.
  - [Zamrzni stranicu]Služi za zamrzavanje trenutne stranice.
  - **[Dvostr./puni zas.]**Služi za omogućivanje i onemogućivanje teleteksta na dvojnom zaslonu, pa se na lijevoj strani zaslona prikazuje trenutni kanal ili izvor, a na desnoj teletekst.
  - **[Otkrij]**Služi za prikaz ili skrivanje skrivenih informacija na stranici, npr. rješenja zagonetki ili slagalica.
  - **[Ciklus podstr.]**Služi za automatsko kruženje kroz dostupne podstranice.
  - **[Jezik]**Služi za prijelaz na drugu grupu jezika radi pravilnog prikaza jezika ako se koristi neki drugi skup znakova.
- **4** Da biste potvrdili izbor, pritisnite **OK**.
- 5 Da biste izašli iz popisa opcija teleteksta, pritisnite MHEG/TELETEXT.

### Odabir podstranica teleteksta

Stranica teleteksta može sadržavati nekoliko podstranica. Broj podstranice prikazuje se na traci pokraj broja glavne stranice.

- Pritisnite MHEG/TELETEXT .
   → Prikazuje se zaslon teleteksta.
- 2 Da biste odabrali stranicu teleteksta, pritisnite ▲▼.
- **3** Da biste ušli na podstranicu, pritisnite **∢**.

# Odabir T.O.P. emitiranja teleteksta

T.O.P. (Table of Pages) emitiranje teleteksta omogućuje prijelaz s jedne teme na drugu bez korištenja brojeva stranica. T.O.P. teletekst ne emitira se na svim televizijskim kanalima.

- Pritisnite MHEG/TELETEXT.
   → Prikazuje se zaslon teleteksta.
- 2 Pritisnite 🗊 INFO.
  - → Prikazuje se pregled T.O.P.-a.
- **3** Da biste odabrali temu, pritisnite  $\blacktriangle \lor \blacklozenge$ .
- **4** Da biste pregledali stranicu, pritisnite **OK**.

### Korištenje teleteksta 2.5

Teletekst 2.5 nudi više boja i bolju grafiku od uobičajenog teleteksta. Ako kanal emitira teletekst 2.5, on se uključuje prema zadanim postavkama.

- 1 Pritisnite ♠ (Kod kuće).
- 2 Pritisnite ▲▼◀► da biste odabrali [Postavljanje] > [Installation] >[Željene postavke] > [Teletekst 2.5].
- 3 Pritiskom na ▲▼ odaberite [Uključeno] ili [Isključeno].
- **4** Da biste potvrdili izbor, pritisnite **OK**.

# Stvaranje i korištenje popisa omiljenih kanala

Radi jednostavnijeg pronalaženja omiljenih televizijskih kanala, moguće je stvarati njihove popise.

## Savjet

 Na televizoru možete stvoriti i pohraniti najviše četiri popisa omiljenih kanala.

#### Odabir popisa omiljenih kanala

- 1 Kada gledate televiziju, pritiskom na **OK** prikažite rešetku kanala.
- 3 Pritiskom na ▲▼ odaberite [Prik.omilj. kanale] pa pritisnite OK.
  - ➡ Prikazuju se popisi omiljenih kanala.
- 4 Pritiskom na ▲▼ odaberite popis omiljenih kanala pa pritisnite OK.
  - → Na rešetki kanala prikazuju se samo kanali iz popisa omiljenih kanala.
  - Napomena
  - Rešetka omiljenih kanala prazna je dok na popise omiljenih kanala ne dodate kanale.

#### Prikaz svih kanala

Moguće je izaći iz popisa omiljenih kanala i pregledati sve instalirane kanale.

- 1 Kada gledate televiziju, pritiskom na **OK** prikažite rešetku kanala.
- 3 Pritiskom na ▲▼ odaberite [Prik.omilj. kanale] > [Svi].
- 4 Pritisnite OK.
  - ↦ U rešetki kanala prikazuju se svi kanali.

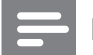

#### Napomena

• Svi omiljeni kanali u rešetki kanala označeni su zvjezdicom.

#### Dodavanje kanala na popis omiljenih kanala

Savjet

 Prije nego što dodate kanal na popis omiljenih kanala, prikažite sve kanale.

- 1 Kada gledate televiziju, pritiskom na **OK** prikažite rešetku kanala.
- 2 Da biste odabrali kanal koji želite dodati na popis omiljenih kanala, pritisnite ▲▼◀►
- **3** Pritisnite **© OPTIONS**.
  - → Prikazuje se izbornik opcija kanala.
- 4 Pritiskom na ▲▼ odaberite [Označi kao omilj.] pa pritisnite OK.
  - → Prikazuju se popisi omiljenih kanala.
- 5 Da biste odabrali popis omiljenih kanala na koji želite dodati kanal, pritisnite ▲▼.
- 6 Pritisnite OK.
  - ➡ Kanal se dodaje na popis omiljenih kanala.

#### Savjet

 Kada gledate televiziju, trenutni kanal spremite na popis omiljenih kanala pritiskom na OPTIONS > [Označi kao omilj.].

#### Uklanjanje kanala s popisa omiljenih kanala

- 1 Kada gledate televiziju, pritiskom na **OK** prikažite rešetku kanala.
- 2 Pritisnite COPTIONS.
  - → Prikazuje se izbornik opcija kanala.
- 3 Pritiskom na ▲▼ odaberite [Prik.omilj. kanale] pa pritisnite OK.
- 4 Pritiskom na ▲▼ odaberite popis omiljenih kanala pa pritisnite OK da biste ga uredili.
  - ↦ Prikazuje se rešetka omiljenih kanala.
- 5 Da biste odabrali kanal koji želite ukloniti s popisa, pritisnite ▲▼◀▶.
- 6 Pritisnite COPTIONS.
- 7 Pritiskom na ▲▼ odaberite [Odznači omiljeni] pa pritisnite OK.
  - ➡ Kanal se uklanja s popisa omiljenih kanala.

# Korištenje elektroničkog vodiča kroz programe

EPG zaslonski je vodič dostupan za digitalne kanale. Pomoću EPG-a možete:

- pregledati popis digitalnih emisija koje se emitiraju
- pregledati emisije koje slijede
- grupirati emisije po žanru
- postaviti podsjetnike za početak emisije
- postaviti preferirane EPG kanale

#### Uključivanje EPG-a

- 1 Dok gledate televiziju, pritisnite **(III)** GUIDE.
  - Prikazuje se zaslon EPG planera s informacijama o emisijama u rasporedu.

#### Napomena

• Podaci iz EPG-a dostupni su samo u odabranim državama, a njihovo učitavanje može potrajati.

#### 🔆 Savjet

• Da biste se prebacivali između EPG-a i rešetke kanala, pritisnite **@ GUIDE**.

#### Korištenje EPG-a

- 1 Dok gledate televiziju, pritisnite **(** GUIDE.
  - ➡ Prikazuje se zaslon EPG planera.
- 2 Pritisnite ♠ (Kod kuće).
  - → Prikazuje se izbornik Vodič kroz programe.
- 3 Pritisnite ▲▼◀▶ da biste odabrali mogućnost, a zatim pritisnite OK da biste potvrdili odabir.
- 4 Da biste izašli iz izbornika EPG, pritisnite
   ♠(Kod kuće).

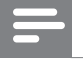

#### Napomena

 Na izborniku EPG prikazat će se samo kanali označeni znakom [x] na popisu [Željeni EPG kanal].

#### Korištenje izbornika opcija EPG-a

Izbornik opcija EPG-a koristite da biste postavili ili očistili podsjetnike, promijenili dan i pristupili drugim korisnim opcijama EPG-a.

- 1 Pritisnite **@ GUIDE**.
- 2 Pritisnite COPTIONS.
  - → Prikazuje se izbornik EPG.
- 3 Da biste odabrali jednu od opcija, pritisnite ▲▼.
  - [Post. podsjetnik]/ [Poništi podsjet.]
  - [Promijeni dan]
  - [Prikaži inform.]
  - [Pretraži po žanru]
  - [Zakaži podsjetnike]
  - [Željeni EPG kanal]
- **4** Da biste otvorili ili aktivirali opciju, pritisnite **OK**.
- 5 Da biste izašli iz izbornika EPG, pritisnite
  → BACK.

#### 🔆 Savjet

• Da biste se prebacivali između EPG-a i rešetke kanala, pritisnite **@ GUIDE**.

## Gledanje televizije u dvostrukom prikazu

Značajku dvostrukog prikaza možete koristiti da biste na televizoru istovremeno prikazivali televizijske kanale i ulaz iz uređaja s VGA ili DVI priključnicom (kao što je računalo ili satelitski prijamnik).

- 1 Odaberite VGA ili DVI kao izvor TV ulaza.
- 2 Pritisnite COPTIONS.

- 3 Pritiskom na ▲▼ odaberite [Dvostruki prikaz UKLJUČEN].
- **4** Pritisnite **OK** da biste aktivirali dvostruki prikaz.
  - → Na glavnom se zaslonu prikazuje izvor ulaza iz DVI ili VGA uređaja.
  - → Na pomoćnom se zaslonu prikazuje kanal koji ste posljednji gledali.
- 5 Pritisnite OK ili COPTIONS > [Dvostruki prikaz ISKLJUČEN] da biste izišli iz dvostrukog prikaza.

#### Napomena

- **[Dvostruki prikaz]** je dostupan samo kada je televizor priključen na uređaj, kao što je računalo, putem VGA ili DVI veze.
- U načinu dvostrukog prikaza pritisnite ∠ +/da biste ugodili glasnoću na glavnom zaslonu te pritisnite P +/- ili Numeričke tipke da biste se prebacivali između televizijskih kanala na pomoćnom zaslonu.

# Korištenje mjerača vremena

Da biste u određeno vrijeme uključili televizor ili ga postavili u stanje pripravnosti, možete postaviti mjerače vremena.

# Automatsko stavljanje televizora u stanje pripravnosti (mjerač vremena)

Mjerač vremena za isključivanje služi za postavljanje televizora u stanje pripravnosti nakon unaprijed definiranog vremenskog razdoblja.

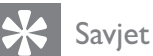

- Tijekom odbrojavanja uvijek možete ranije isključiti televizor ili poništiti mjerač vremena za isključivanje.

- 2 Pritisnite ▲▼◀► da biste odabrali [Postavljanje] > [Značajke] > [Mjerač vremena].
  - → Prikazuje se traka.
- 3 Da biste postavili vrijeme prijelaza u stanje pripravnosti, pritisnite ◀►.
  - Razdoblje odbrojavanja mjerača vremena za isključivanje možete povećavati do 180 minuta u koracima od pet minuta. Ako je postavljen na nula minuta, mjerač vremena se isključuje.
- **4** Da biste aktivirali mjerač vremena za isključivanje, pritisnite **OK**.
  - Po isteku prethodno definiranog vremenskog razdoblja televizor će prijeći u stanje pripravnosti.

#### Automatsko uključivanje televizora (mjerač vremena za uključivanje)

Dok je televizor u stanju pripravnosti ili uključen, moguće ga je prebaciti na određeni kanal u određeno vrijeme.

- 1 Pritisnite 🖨 (Kod kuće).
- 2 Pritisnite ▲▼◀► da biste odabrali [Postavljanje] > [Značajke] > [Na vrem. program.].
- 3 Pritisnite OK ili ► da biste ušli u izbornik [Na vrem. program.].
  - [Aktiviraj] Služi za postavljanje frekvencije na [Isključeno] ili [Jedanput] ili [Dnevno].
  - **[Vrijeme]** Služi za postavljanje vremena automatskog uključivanja televizora.
  - [Br. programa] Služi za odabir kanala.

#### Savjet

Odaberite [Na vrem. program.] > [Aktiviraj]
 > [Isključeno] da biste onemogućili [Na vrem. program.].

## Korištenje blokade televizora i roditeljskog nadzora

Blokadom kontrola televizora i korištenjem ocjena djeci možete onemogućiti gledanje određenih kanala.

### Postavljanje koda

- 2 Pritisnite ▲▼◀► da biste odabrali [Postavljanje] > [Značajke] > [Postavi kod].
- 3 Pritiskom na OK ili ► otvorite [Postavi kod].
- **4** Unesite kôd pomoću **Numeričke tipke**.
- 5 Ponovnim unosom u novi dijaloški okvir potvrdite taj isti kôd.
  - Dijaloški će okvir nestati ako je kod uspješno postavljen. No ako kod nije postavljen, od vas će se zatražiti da ga ponovno unesete.

#### Promjena koda

- 2 Pritisnite ▲▼◀► da biste odabrali [Postavljanje] > [Značajke] > [Promijeni kod].
  - Od vas se traži da unesete svoj trenutni kod.
- **3** Unesite kôd pomoću **Numeričke tipke**.
  - Ako je valjanost koda provjerena, od vas će se zatražiti da unesete novi kod.
- 4 Unesite novi kôd pomoću Numeričke tipke.
  - Od vas se traži da ponovno unesete novi kod za potvrdu.

🔆 Savjet

 Ako zaboravite kôd koji ste unijeli, unesite "8888" da biste nadjačali sve postojeće kodove.

# Zaključavanje i otključavanje televizora

Zaključavanje televizora sprječava da djeca pristupe svim kanalima i priključenim uređajima.

- 1 Pritisnite 🕇 (Kod kuće).
- Pritisnite ▲▼◀► da biste odabrali
   [Postavljanje] > [Značajke] > [Zaključav. TV-a].
  - → Od vas se traži da unesete kod.
- 3 Unesite kôd pomoću Numeričke tipke.
   → Prikazuje se izbornik [Zaključav.TV-a].
- 4 Pritiskom na ▲▼ odaberite
   [Zaključavanje] ili [Otključaj].
- 5 Potvrdite pritiskom na OK.
  - Svi su kanali i priključeni uređaji blokirani ili deblokirani.

#### Napomena

• Ako odaberete **[Zaključavanje]**, kod morate unijeti svaki put kada uključite televizor da biste pristupili svim kanalima i povezanim uređajima.

### Blokada jednog ili više kanala

- 1 Kada gledate televiziju, pritiskom na **OK** prikažite rešetku kanala.
- 2 Da biste odabrali kanal koji želite blokirati, pritisnite ▲▼◀►.
- **3** Pritisnite **© OPTIONS**.
  - → Prikazuje se izbornik opcija kanala.
- 4 Pritiskom na ▲▼ odaberite [Zaključaj kanal] pa uđite pritiskom na OK.
  - Od vas se traži da unesete svoj trenutni kod (samo pri prvom odabiru).
  - Unesite kod pa pritisnite **OK**.

5

6 Da biste blokirali dodatne kanale, ponovite te korake.

#### Napomena

Ponovno uključite televizor da bi se promjene izvršile.

### Deblokada jednog ili više kanala

- 1 Kada gledate televiziju, pritiskom na **OK** prikažite rešetku kanala.
- 2 Da biste odabrali kanal koji želite deblokirati, pritisnite ▲▼◀►.
- 4 Pritiskom na ▲▼ odaberite [Otključaj kanal] pa pritisnite OK.
  - Od vas se traži da unesete svoj trenutni kod (samo pri prvom odabiru).
- **5** Unesite kod pa pritisnite **OK**.
- 6 Da biste deblokirali dodatne kanale, ponovite postupak.

#### Napomena

- Ponovno uključite televizor da bi se promjene izvršile.
- Ako za prebacivanje kanala koristite P +/- na daljinskom upravljaču, blokirani kanali će se preskakati.
- Ako blokiranim kanalima pristupate iz rešetke kanala, od vas će se tražiti da unesete trenutni kod.

#### Postavljanje roditeljskog nadzora

Neke televizijske kuće koje nude digitalnu televiziju svoje programe dijele prema dobnim skupinama. Televizor možete podesiti tako da prikazuje samo programe za djecu mlađu od vašeg djeteta.

- 2 Pritisnite ▲▼◀▶ da biste odabrali [Postavljanje] > [Značajke] > [Rodit. kontrola].
  - → Prikazuje se zaslon za postavljanje koda.
- **3** Unesite kôd pomoću **Numeričke tipke**.
  - Prikazuje se izbornik roditeljskog nadzora.
- 4 Da biste odabrali ocjene prema dobnoj skupini, pritisnite ▲▼.

- 5 Potvrdite pritiskom na OK.
- 6 Pritisnite 🛧 (Kod kuće) da biste izišli.

# Korištenje prijevoda

Možete omogućiti titlove za svaki televizijski kanal. Titlovi se emitiraju putem teleteksta ili DVB-T digitalnih emitiranja. Kod digitalnih emitiranja postoji dodatna opcija za odabir željenog jezika titlova.

# Omogućivanje titlova na analognim televizijskim kanalima

- 1 Odaberite analogni televizijski kanal.
- 2 Pritisnite MHEG/TELETEXT.
- **3** Pomoću **Numeričke tipke** unesite troznamenkasti broj stranice s titlovima.
- 4 Da biste isključili teletekst, pritisnite MHEG/TELETEXT.
- 5 Pritisnite SUBTITLE.
  - ➡ Prikazuje se izbornik [Način za titlove].
- 6 Odaberite [Uključeno] da biste uvijek prikazivali titlove ili [Uklj. tijekom isklj.] da biste ih prikazivali kada je zvuk isključen.
- 7 Pritiskom na OK omogućite titlove.
- **8** Da biste omogućili titlove na drugim analognim kanalima, ponovite postupak za svaki od njih.

K Savjet

 Da biste onemogućili titlove, odaberite [Način za titlove] > [Isključeno].

#### Uključivanje prijevoda na digitalnim televizijskim kanalima

- 1 Dok gledate digitalne kanale, pritisnite **SUBTITLE**.
  - → Prikazuje se izbornik [Način za titlove].

- 2 Odaberite [Uključeno] da biste uvijek prikazivali titlove ili [Uklj. tijekom isklj.] da biste ih prikazivali kada je zvuk isključen.
- **3** Pritiskom na **OK** omogućite titlove.

# Odabir jezika titla na digitalnim televizijskim kanalima

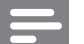

#### Napomena

- Kad odaberete jezik titla na digitalnom televizijskom kanalu na način opisan u nastavku, željeni jezik titla postavljen u izborniku instalacije privremeno se mijenja.
- 2 Pritisnite ▲▼◀► da biste odabrali [Postavljanje] > [Značajke] > [Jezik titlova].
- 3 Da biste otvorili popis dostupnih jezika, pritisnite OK ili ►.
- 4 Da biste odabrali jezik titlova, pritisnite ▲
  ▼.
- 5 Da biste omogućili odabir, pritisnite OK.

#### 🔆 Savjet

 Izborniku [Jezik titlova] možete pristupiti i dok gledate televiziju pritiskom na COPTIONS > [Jezik titlova].

# Korištenje sata televizora

Na zaslonu televizora moguće je prikazati sat. Sat prikazuje trenutno vrijeme pomoću podataka o vremenu koji se primaju od operatera za usluge televizije.

#### Prikaz sata na televizoru

- 1 Dok gledate televiziju, pritisnite ■ OPTIONS.
  - Prikazuje se izbornik mogućnosti televizora.

- 2 Odaberite [Sat].
- **3** Pritisnite **OK**.

#### Napomena

• Da biste onemogućili sat, ponovite navedeni postupak.

#### Promjena načina rada sata

- 2 Pritisnite ▲▼◀► pa odaberite [Postavljanje] > [Instalacija] > [Sat] > [Automatski sat].
- Pritisnite OK ili ► da biste ušli u izbornik
   [Automatski sat].
- 4 Pritiskom na ▲▼ odaberite [Automatski] ili [Ručno].
- 5 Potvrdite pritiskom na OK.

#### Promjena vremenske zone

- 2 Pritisnite ▲▼◀▶ pa odaberite [Postavljanje] > [Instalacija] > [Sat] > [Vremenska zona].
- 3 Odaberite vremensku zonu pritiskom na ▲▼.
- 4 Potvrdite pritiskom na OK.

#### Napomena

 Ta je mogućnost dostupna samo ako odaberete [Automatski sat] > [Ručno] (u državama u kojima se emitiraju podaci o točnom vremenu).

#### Korištenje ljetnog računanja vremena

- 1 Pritisnite ♠ (Kod kuće).
- 2 Pritisnite ▲▼◀► pa odaberite [Postavljanje] > [Instalacija] > [Sat] > [Ljetno računanje].

- 3 Pritiskom na OK ili ► otvorite [Ljetno računanje].
- 4 Pritiskom na ▲▼ odaberite [Standardno vrijeme] ili [Ljetno računanje vremena].
- 5 Da biste omogućili odabir, pritisnite OK.
  - Napomena
  - Ta je opcija dostupna samo ako odaberete [Automatski sat] > [Ručno].

### Pregledavanje fotografija ili reproduciranje glazbe s USB uređaja za pohranu

#### Oprez

• Philips ne snosi odgovornost ako USB uređaj za pohranu nije podržan niti snosi odgovornost za oštećenje ili gubitak podataka s uređaja.

Televizor je opremljen USB priključnicom koja omogućuje pregledavanje fotografija i slušanje glazbe pohranjene na USB uređaju za pohranu.

- 1 Uključite televizor.
- 2 Priključite USB uređaj u USB priključnicu na bočnoj strani televizora.
  - → Prikazuje se početni izbornik.

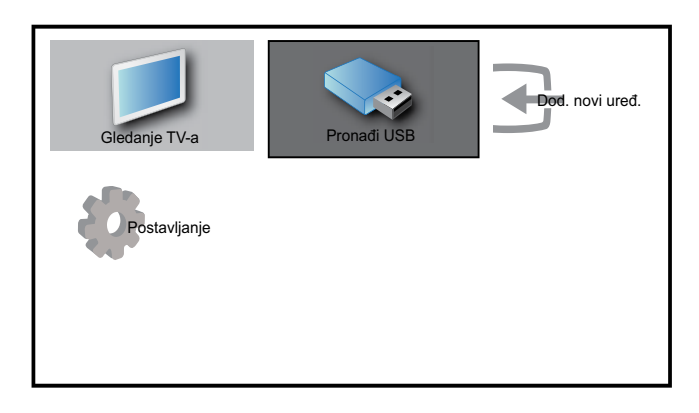

- 3 Pritiskom na ▲▼◀▶ odaberite [Pronađi USB].
- 4 Potvrdite pritiskom na OK.
  - Prikazuje se preglednik minijatura s USB-a.

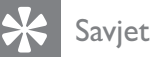

 Pritiskom na I GUIDE prebacujte se između prikaza minijatura i prikaza pregledavanja datoteka.

#### Gledanje fotografija

- 1 U pregledniku minijatura s USB-a odaberite **[Slika]** pa uđite pritiskom na ►.
- 2 Pritiskom na **OUIDE** prebacujte se između prikaza minijatura i prikaza pregledavanja datoteka.
- 3 Da biste odabrali fotografiju ili album fotografija, pritisnite ▲▼∢▶.
- **4** Da biste prikazali odabranu fotografiju preko cijelog zaslona, pritisnite **OK**.

#### Savjet

• U načinu rada preko cijelog zaslona s fotografije na fotografiju se premještajte pritiskom na ◀►.

#### Prikaz dijaprojekcije fotografija

- 1 Kada je slika ili fotografija prikazana na punom zaslonu, pritisnite **OK** ili ►**II**.
  - Dijaprojekcija počinje od odabrane slike.
- **2** Pritisnite:
  - OK ili ▶∎ da biste pauzirali prikaz slajdova.
  - Pritisnite ◄◄ ili ►> da biste se kretali između slika.
  - Pritisnite → BACK ili da biste zaustavili prikaz slajdova.

#### Promjena postavki dijaprojekcije

- 1 Dok gledate dijaprojekciju, pritisnite ■ OPTIONS.
  - → Prikazuje se izbornik dijaprojekcije.

- 2 Da biste odabrali jednu od sljedećih opcija, pritisnite ▲▼.
  - **[Pok./zaust.slajd.]**Pokreće ili zaustavlja dijaprojekciju.
  - [Prijelazi slajd.]Služi za postavljanje prijelaza s jedne na drugu sliku.
  - [Učest. slajdova]Služi za postavljanje vremenskog razdoblja tijekom kojega se slika prikazuje.
  - [Zakreni sliku]Okreće sliku.
  - [Prikaži inform.]Prikazuje naziv slike, datum, veličinu i sljedeću sliku u prikazu slajdova.

**3** Da biste potvrdili postavku, pritisnite **OK**.

- Napomena
- **[Zakreni sliku]** i **[Prikaži inform.]** prikazuju se samo kada pritisnete **OK** ili **▶ II** da biste zaustavili dijaprojekciju.

#### Slušanje glazbe

- U prikazu preglednika minijatura s USB-a odaberite [Glazba] pa uđite pritiskom na
   ▶.
- 2 Pritiskom na **© GUIDE** prebacujte se između prikaza minijatura i prikaza pregledavanja datoteka.
- 3 Da biste odabrali pjesmu ili album, pritisnite ▲▼◀►.
- **4** Da biste reproducirali odabranu glazbu, pritisnite **OK**.

#### Postavke glazbe

Dok slušate glazbu, pritiskom na DOPTIONS pristupite jednoj od sljedećih postavki glazbe.

- [Pokr./zaust.repr.]
- [Pon./repr.jednom]
- [Uklj./isk. nasum.]
- [Prikaži inform.]
- [TV zvučnici]

#### Iskopčavanje USB uređaja za pohranu

#### Oprez

- Da biste izbjegli oštećenje USB uređaja za pohranu, provedite ovaj postupak.
- 1 Da biste zatvorili USB preglednik, pritisnite → BACK.
- 2 Prije nego što isključite USB uređaj za pohranu, pričekajte pet sekundi.

# Korištenje značajke Scenea

Scenea pretvara vaš televizor u prilagođeni okvir za slike. Kada je značajka Scenea uključena, jednu sliku možete prikazati putem dijaprojekcije na televizoru — savršeno za zabave i ostala društvena okupljanja.

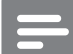

#### Napomena

- Koristite način Eco da biste štedjeli energiju kada se na televizoru (pogledajte 'Korištenje načina rada Eco uz pozadinsku sliku Scenea' na stranici 24) prikazuje pozadinska slika Scenea
- Pozadinská slika Scénea nije dostupna u načinu rada (pogledajte 'Promjena željenih postavki televizora' na stranici 25) Trgovina ili MHEG (samo Velika Britanija).

#### Prikažite jednu sliku pomoću značajke Scenea

- 1 Dok gledate televiziju, pritisnite **SCENEA**.
  - ➡ Na televizoru se prikazuje zadana slika Scenea.
- 2 Pritisnite bilo koju tipku, osim ⊕ (Uključivanje stanja pripravnosti) ili □ PICTURE, da biste se vratili na uobičajeno gledanje televizora.

#### Prilagodba slike Scenea

- 1 Dok je televizor uključen, povežite USB uređaj za pohranu sa slikama (samo JPEG oblik) s USB priključnicom na bočnoj strani televizora.
  - Prikazuje se početni izbornik. Ako se početni izbornik ne pokaže, pritisnite
     (Kod kuće).
- 2 Odaberite [Pronađi USB], a zatim pritisnite OK.
  - → Prikazuje se preglednik USB sadržaja.
- 3 Pritisnite ▲▼◀► da biste se kretali do željene slike.
- 4 Pritisnite SCENEA.
  - → Vaša je slika pohranjena kao zadana slika Scenea u televizoru.
- 5 Odspojite USB uređaj za pohranu. Uređaj je moguće sigurno odspojiti dok je televizor uključen.
- 6 Slijedite upute da biste prikazali svoju prilagođenu Scenea sliku (pogledajte 'Prikažite jednu sliku pomoću značajke Scenea' na stranici 23).

#### Napomena

 Ako televizor vratite na tvorničke postavke, vaša prilagođena Scenea slika bit će uklonjena s televizora. Ponavljajte te upute da biste ponovno prilagodili Scenea sliku.

### Prikažite dijaprojkeciju slika pomoću značajke Scenea

- 1 Dok je televizor uključen, povežite USB uređaj za pohranu sa slikama (samo JPEG oblik) s USB priključnicom na bočnoj strani televizora.
  - → Prikazuje se početni izbornik.

### 2 Pritisnite SCENEA.

Sve slike u vašem USB uređaju za pohranu prikazuju se putem dijaprojekcije, počevši od zadane Scenea slike pohranjene u televizoru. 3 Pritisnite bilo koju tipku, osim ⊕ (Uključivanje stanja pripravnosti) ili □ PICTURE, da biste se vratili na uobičajeno gledanje televizora.

### Korištenje mjerača vremena uz pozadinsku sliku Scenea

Vaš televizor, prema zadanim postavkama, prikazuje sliku Scenea ili dijaprojekciju 120 minuta prije nego što se prebaci u stanje pripravnosti Ako je mjerač vremena omogućen, slika Scenea ili dijaprijekcija prikazuju se dok je mjerač vremena (pogledajte 'Korištenje mjerača vremena' na stranici 18) aktiviran.

### Korištenje načina rada Eco uz pozadinsku sliku Scenea

Korištenje načina rada Eco uz značajku Scenea štedi potrošnju energije smanjivanjem svjetline televizora prilikom prikazivanja slike Scenea ili dijaprojekcije.

- Dok se prikazuju slika Scenea ili dijaprojekcija, pritisnite □ PICTURE.
   → Prikazuje se izbornik [Eco način rada].
- 2 Pritiskom na ◀► odaberite [Uključeno].
- **3** Pritisnite **OK**.
  - Omogućen je način rada Eco uz značajku Scenea.

# Slušanje digitalnih radijskih kanala

Ako je digitalno emitiranje dostupno, digitalni radijski kanali automatski se instaliraju prilikom instalacije.

1 Kada gledate televiziju, pritiskom na **OK** prikažite rešetku kanala.

### 2 Pritisnite COPTIONS.

- 3 Pritiskom na ▲▼ odaberite [Filtrir. kanala] > [Radio].
  - ↦ Prikazuje se rešetka radijskih kanala.

4 Pritiskom na ▲▼◀► odaberite radijski kanal pa pritisnite OK da biste ga slušali.

Napomena

• Da biste izašli iz radijskih i prikazali sve kanale, pritisnite **[Filtrir. kanala]** > **[Svi]**.

# Ažuriranje softvera televizora

Tvrtka Philips neprestano nastoji poboljšati svoje proizvode i stoga vam preporučujemo da ažurirate softver svog televizora kada nadogradnja postane dostupna. Na web-mjestu www.philips.com/support provjerite dostupnost.

#### Provjera trenutne verzije softvera

- 1 Pritisnite ♠ (Kod kuće).
- 2 Pritisnite ▲▼◀► da biste odabrali [Postavljanje] > [Ažurir. softvera] > [Trenutni softver].
  - ➡ Na televizoru prikazuju se informacije o trenutnom softveru.

# Ažuriranje softvera (digitalno emitiranje)

Softver televizora moguće je ažurirati putem USB uređaja ili OAD-a.

#### Ažuriranje putem USB uređaja

Priključite USB uređaj u USB priključnicu na bočnoj strani televizora.

- Ako se zaslon za ažuriranje softvera ne prikaže automatski, odaberite [Postavljanje] > [Ažurir. softvera] > [Lokal. ažuriranja] > [USB] da biste ručno ažurirali softver televizora.
- 2 Slijedite upute na zaslonu za dovršetak ažuriranja.

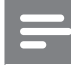

#### Napomena

• Po dovršetku ažuriranja televizor se ponovno pokreće.

#### Ažuriranje putem OAD-a (preuzimanje emitiranog softvera)

- Ako koristi (DVB-T) digitalno emitiranje, vaš televizor automatski prima ažuriranja softvera. Ako primite poruku na zaslonu u kojoj se od vas traži da ažurirate softver, učinite sljedeće:
  - Odaberite **[Ažuriraj sada]** da biste softver ažurirali odmah.
  - Odaberite **[Podsjeti me kasnije]** da biste zatvorili zaslon za ažuriranje i poslije dobili podsjetnik.
  - Odaberite **[Odustani]** da biste preskočili ažuriranje.
- 2 Ako odaberete [Odustani], ažuriranju putem OAD-a možete pristupiti ručno tako da odaberete [Postavljanje] > [Ažurir. softvera] > [Lokal. ažuriranja] > [OAD].
- **3** Odaberite dostupnu verziju OAD-a pa pritisnite **OK**.
- **4** Da biste započeli ažuriranje, slijedite upute na zaslonu.

Napomena

• Po dovršetku ažuriranja televizor se ponovno pokreće.

# Promjena željenih postavki televizora

- 2 Pritisnite ▲▼◀► da biste odabrali [Postavljanje] > [Instalacija] > [Željene postavke].

- 3 Pritiskom na OK ili ► otvorite [Željene postavke].
  - [Mjesto]Služi za optimizaciju postavki televizora za vašu lokaciju – kuću ili trgovinu.
  - **[Traka za glasnoću]**Služi za prikaz trake glasnoće pri prilagodbi glasnoće.
  - [Inform. o kanalu.]Služi za prikaz informacija o televizijskom kanalu svaki put kada promijenite kanal. Odaberite [Puno] da biste prikazali informacije o kanalu ili [Isključeno] da biste ih isključili.
  - [EasyLink]Omogućuje vam reproduciranje i prebacivanje u stanje pripravnosti jednim dodirom na uređajima koji podržavaju EasyLink.
  - [Pixel Plus Link]Zaobilazi postavke priključenih uređaja i koristi postavke televizora. (dostupno samo kada odaberete [EasyLink] > [Uključeno] ).
  - **[Teletekst 2.5]**Služi za omogućivanje ili onemogućivanje verzije teleteksta 2.5.
  - **[E-naljepnica]**Samo za način rada trgovine. Služi za postavljanje lokacije e-naljepnice.

# Pristup kanalima dekodera

Kanale koje primate putem dekodera ili deskremblera možete mapirati u svoj odabir televizijskih kanala. Na taj način možete birati te kanale pomoću daljinskog upravljača televizora. Dekoder ili deskrembler moraju biti priključeni na EXT1 (SCART).

#### Postavljanje kanala dekodera

Mapiranje kanala iz dekodera ili deskremblera

- 2 Pritisnite ▲▼◀► da biste odabrali [Postavljanje] > [Instalacija] > [Dekoder].
- 3 Pritisnite OK ili ► da biste ušli u izbornik[Dekoder].

- 4 Pritiskom na ▲▼ odaberite [Kanali] pa uđite pritiskom na OK ili ►.
  - → Na zaslonu se prikazuje popis analognih kanala.
- 5 Pritiskom na ▲▼ odaberite jedan kanal za mapiranje na kanal dekodera ili deskremblera pa potvrdite pritiskom na OK.
- 6 Odaberite [Status] pa uđite pritiskom na OK ili ►.
- 7 Pritisnite ▲▼ da biste odabrali [EXT 1] (SCART) priključnicu koju koristi dekoder ili deskrembler.
- **8** Pritisnite **OK**.

# Pokretanje demoprikaza televizora

- 1 Pritisnite **DEMO** na daljinskom upravljaču.
- 2 Pritiskom na ▲▼ odaberite demonstraciju pa je pregledajte pritiskom na OK.
- 3 Izađite pritiskom na DEMO.

# Vraćanje tvorničkih postavki televizora

Moguće je vratiti zadane postavke slika i zvuka televizora. Postavke za instalaciju kanala ostaju iste.

- 2 Pritisnite ▲▼◀▶ da biste odabrali [Postavljanje] > [Instalacija] > [Tvorničke postav.].
- 3 Pritisnite OK ili ► da biste ušli u izbornik [Tvorničke postav.].
  - Prikazuje se poruka o tvorničkim postavkama.
- 4 Pritiskom na **[Ponovno postavi]** započnite vraćanje tvorničkih postavki.
- 5 Pritisnite 🛧 (Kod kuće) da biste izišli.

# 6 Instalacija kanala

Prilikom prvog postavljanja televizora od vas će se tražiti da odaberete odgovarajući jezik izbornika i instalirate televizijske i digitalne radijske kanale (ako su dostupni). U ovom se poglavlju daju upute za ponovnu instalaciju i precizno ugađanje kanala.

# Automatska instalacija kanala

U ovom se odjeljku opisuju automatsko traženje i pohranjivanje kanala.

#### 1. korak Odabir jezika izbornika

- 1 Pritisnite 🖨 (Kod kuće).
- 2 Pritisnite ▲▼◀▶ pa odaberite [Postavljanje] > [Instalacija] > [Jezik] > [Jezik izbornika].
- 3 Pritiskom na OK ili ► otvorite [Jezik izbornika].

| Slika            | Jezik             | Jezik izbornika    |
|------------------|-------------------|--------------------|
|                  | Instal. kanala.   |                    |
| Zvuk             | Željene postavke  |                    |
| Jezik izbornika  |                   | ▲<br>engleski<br>▼ |
| Instalacija      | Tvorničke postav. |                    |
| Ažurir. softvera |                   |                    |

- 4 Da biste odabrali postavku jezika, pritisnite ▲▼.
- 5 Potvrdite pritiskom na OK.
- 6 Pritiskom na ∢ vratite se na izbornik [Instalacija].

#### 2. korak Odabir države

Radi odgovarajuće instalacije kanala odaberite svoju državu.

- 2 Pritisnite ▲▼◀▶ pa odaberite [Postavljanje] > [Instalacija] > [Instal. kanala.] > [Pomoć. za kanale].

| Slika            | Jezik             | - Jezik izbornika |
|------------------|-------------------|-------------------|
| 4                | Instal. kanala.   | Pomoć. za kanale  |
| Zvuk             | Željene postavke  | - Mjesto          |
| Znočajko         | Dekoder           | - Kanali          |
|                  | Sat               | - Automatski sat  |
| Instalacija      | Tvorničke postav. | - Akcija          |
|                  |                   |                   |
| Ažurir. softvera |                   |                   |

- 3 Da biste otvorili izbornik, pritisnite OK ili▶.
  - → Prikazuje se izbornik država.

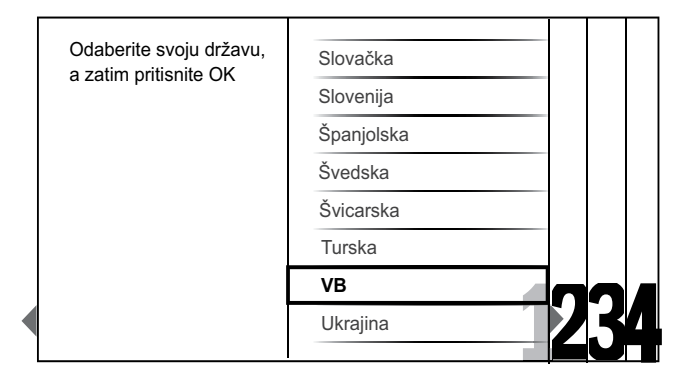

- 4 Da biste odabrali svoju državu, pritisnite
   ▲▼.
- 5 Da biste potvrdili izbor, pritisnite OK.
  - → Na zaslonu se prikazuje vodič za instalaciju kanala.

#### 3. korak Instalacija kanala

Automatski instalirajte dostupne analogne i digitalne televizijske kanale te digitalne radijske kanale.

1 Da biste automatski instalirali sve televizijske i digitalne radijske kanale, na zaslonu (pogledajte '2. korak Odabir države' na stranici 27) vodiča za instalaciju kanala odaberite **[Puna instalacija]**.

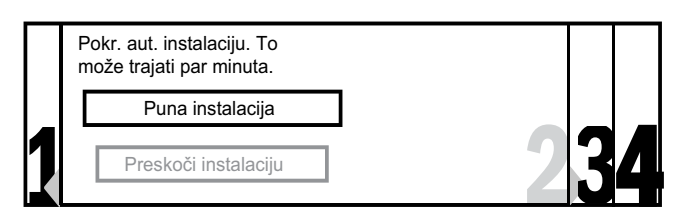

2 Potvrdite pritiskom na OK.

 Televizor počinje tražiti i pohranjivati sve dostupne kanale.

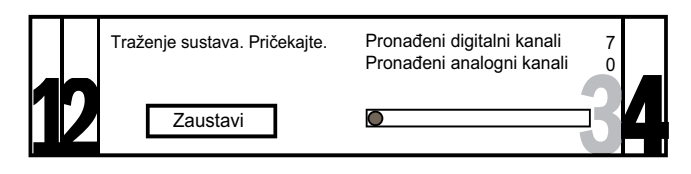

**3** Po dovršetku instalacije pritiskom na **OK** vratite se na izbornik **[Instalacija]**.

### 4. korak Ažuriranje popisa kanala

Ako je televizor u stanju pripravnosti, možete omogućiti automatsko ažuriranje kanala. Ako omogućite tu značajku, kanali pohranjeni na televizoru ažurirat će se svako jutro prema informacijama o kanalima koji se emitiraju.

- 2 Pritisnite ▲▼◀▶ pa odaberite [Postavljanje] > [Instalacija] > [Instal. kanala.] > [Ažur. u st.pripr.].
- **3** Odaberite **[Uključeno]** da biste omogućili automatsko ažuriranje ili **[Isključeno]** da biste ga onemogućili.

# Ručna instalacija kanala

U ovom je odjeljku opisano ručno traženje i spremanje analognih televizijskih kanala.

### 1. korak Odabir sustava

#### Napomena

- Ako su postavke sustava prikladne, preskočite ovaj korak.
- 1 Pritisnite ♠ (Kod kuće).
- 2 Pritisnite ▲▼◀▶ pa odaberite [Postavljanje] > [Instalacija] > [Instal. kanala.] > [Analogno: ručno].
  - Prikazuje se izbornik [Analogno: ručno].

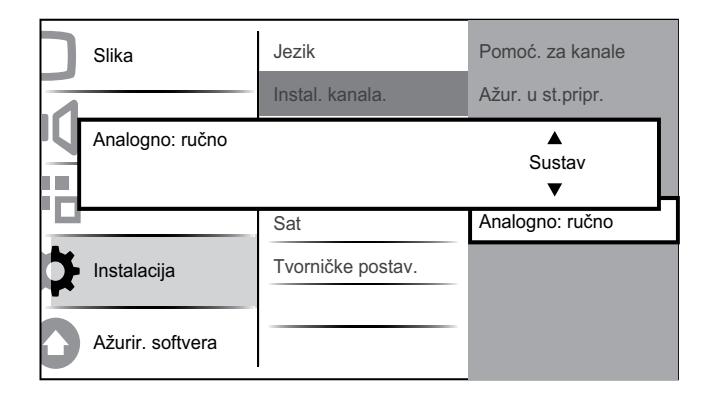

- 3 Pritiskom na OK ili ► otvorite izbornik [Sustav].
- 4 Da biste odabrali svoju državu ili regiju, pritisnite ▲▼.
- 5 Potvrdite pritiskom na OK.
- 6 Pritiskom na ∢ vratite se na izbornik [Instal. kanala.].

# 2. korak: pronalaženje i pohranjivanje novih televizijskih kanala

- 2 Pritisnite ▲▼◀▶ pa odaberite [Postavljanje] > [Instalacija] > [Instal. kanala.] > [Analogno: ručno].
  - Prikazuje se izbornik [Analogno: ručno].

- 3 Pritiskom na ▲▼ odaberite [Traži] pa pritiskom na OK ili ► da biste ušli u [Traži].
- 4 Pritiskom na ▲▼◀▶ ručno unesite frekvenciju od tri broja.
- 5 Da biste započeli pretraživanje, pritisnite OK.
  - Ako pojedini kanal nije dostupan na odabranoj frekvenciji, pritisnite OK da biste potražili sljedeći kanal.
- 6 Kada pronađete novi kanal, pritisnite ↔ BACK.
- 7 Da biste novi kanal pohranili pod novim brojem kanala, pritiskom na ▲▼ odaberite [Spremi novi kanal].
- 8 Pritiskom na OK ili ► otvorite [Spremi novi kanal] pa pritisnite OK.
- 9 Pritiskom na ∢ vratite se na izbornik [Analogno: ručno].

# 3. korak Precizno ugađanje analognih kanala

- 2 Pritisnite ▲▼◀▶ pa odaberite [Postavljanje] > [Instalacija] > [Instal. kanala.] > [Analogno: ručno].
  - Prikazuje se izbornik [Analogno: ručno].
- 3 Pritiskom na ▲▼ odaberite [Precizno ugađanje] pa pritiskom na OK ili ► da biste ušli u [Precizno ugađanje].
- 4 Da biste prilagodili frekvenciju, pritisnite
   ▲▼.
- 5 Kada završite, pritisnite OK.
- 6 Pritiskom na ▲▼ odaberite [Spr. tren. kanal] da biste pohranili precizno ugođeni kanal pod brojem trenutnog kanala.
- 7 Pritiskom na OK ili ► otvorite [Spr. tren. kanal] pa pritisnite OK.
- 8 Pritiskom na < vratite se na izbornik</li>[Analogno: ručno].

# Preimenovanje kanala

Kanale je moguće preimenovati tako da se, kada god odaberete kanal, prikaže naziv po vašem izboru.

- 1 Kada gledate televiziju, pritiskom na **OK** prikažite rešetku kanala.
- 2 Pritiskom na ▲▼◀► odaberite kanal koji želite preimenovati.
- 4 Pritiskom na ▲▼ odaberite [Preimenuj kanal].

→ Prikazuje se okvir za unos teksta.

- 5 Pritiskom na ▲▼◀► odaberite i promijenite znakove.
- 6 Da biste završili preimenovanje kanala, odaberite **[Dovršeno]**.

#### Savjet

• Pritisnite **[Aa]** da biste velika slova zamijenili malima i obratno.

## Promjena redoslijeda kanala

Kada instalirate kanale, možete promijeniti redoslijed njihova prikazivanja.

- 1 Kada gledate televiziju, pritiskom na **OK** prikažite rešetku kanala.
- 3 Pritisnite ▲▼ da biste odabrali [Promij. redoslijed], a zatim OK da biste se vratili na rešetku kanala.
- 4 Pritiskom na ▲▼◀► odaberite kanal kojem želite promijeniti redoslijed pa pritisnite OK.

→ Odabrani je kanal označen.

5 Pritiskom na ▲▼◀▶ premjestite označeni kanal na željeni položaj.

- 7 Da biste završili promjenu redoslijeda, pritisnite **OK**.

# Testiranje digitalnog prijema

Ako koristite digitalna emitiranja, možete provjeriti kvalitetu i jačinu signala digitalnih kanala. To vam omogućuje promjenu položaja i testiranje antene ili satelitske antene.

- 2 Pritisnite ▲▼◀▶ pa odaberite [Postavljanje] > [Instalacija] > [Instal. kanala.] > [Digit.:test. prijema].
- 3 Da biste otvorili izbornik, pritisnite OK ili▶.
- 4 Da biste unijeli frekvenciju kanala koji želite testirati, pritisnite ▲▼◀▶.
- 5 Pritiskom na OK potvrdite frekvenciju pa ponovnim pritiskom na OK potvrdite [Traži].
- 6 Po završetku odaberite [Pohrani] da biste pohranili frekvenciju.

#### Napomena

- Ako su kvaliteta i jačina signala loši, promijenite položaj antene ili satelitske antene i ponovite test.
- Ako se problemi s prijemom digitalnog emitiranja nastave, obratite se specijaliziranom instalateru.

# 7 Priključivanje uređaja

U ovom se odjeljku opisuje priključivanje različitih uređaja u različite priključnice te se nadopunjuju primjeri iz Vodiča za brzi početak.

#### Napomena

• Za priključivanje uređaja na televizor mogu se koristiti različite vrste priključnica, ovisno o dostupnosti i potrebama.

# Stražnja priključnica za televizore od 22 inča

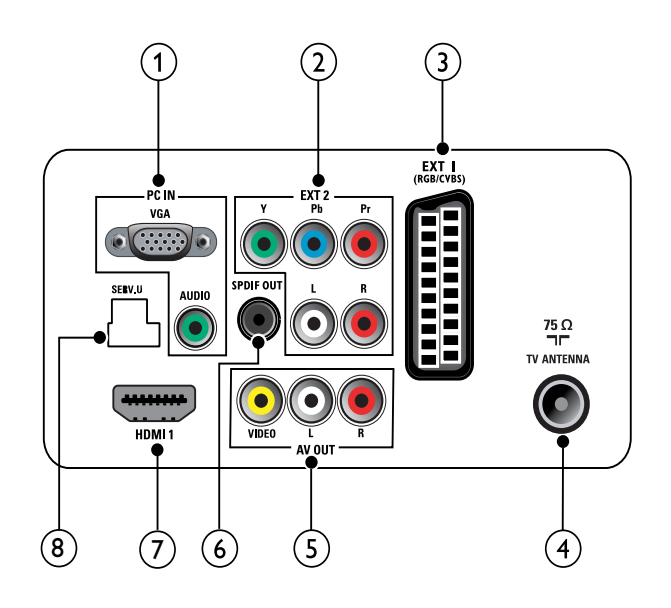

### 1 PC IN (VGA i AUDIO IN)

Audioulaz i videoulaz s računala.

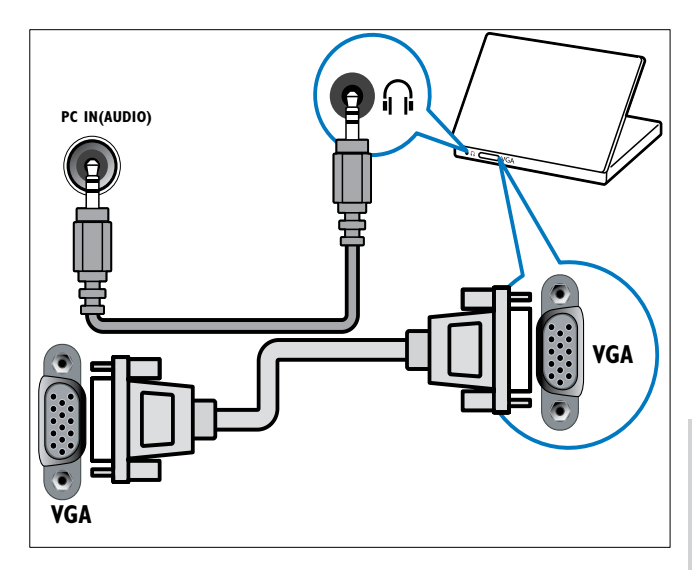

2 EXT 2 (Y Pb Pr i AUDIO L/R) Analogni audioulaz i videoulaz s analognih ili digitalnih uređaja, npr. DVD reproduktora ili igraćih konzola.

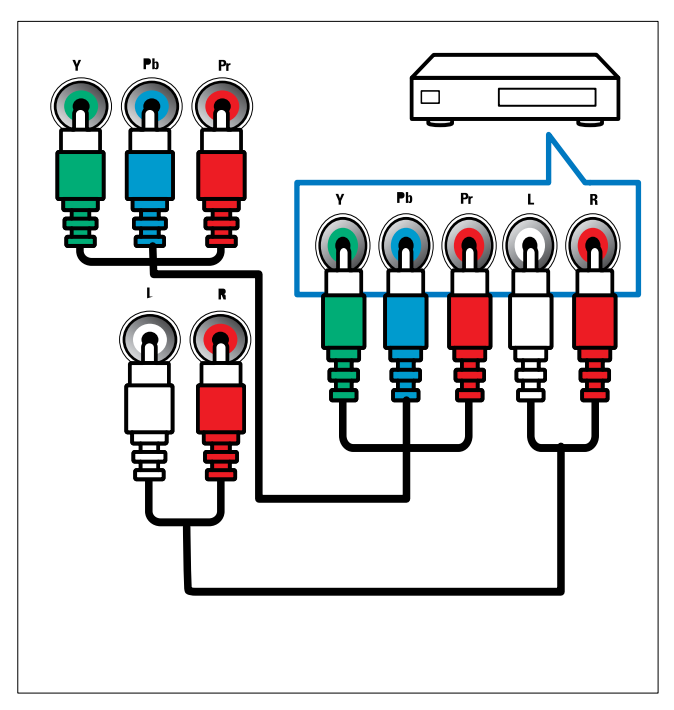

#### 3 EXT 1 (CVBS i RGB)

Analogni audioulaz i videoulaz s analognih ili digitalnih uređaja, npr. DVD reproduktora ili igraćih konzola.

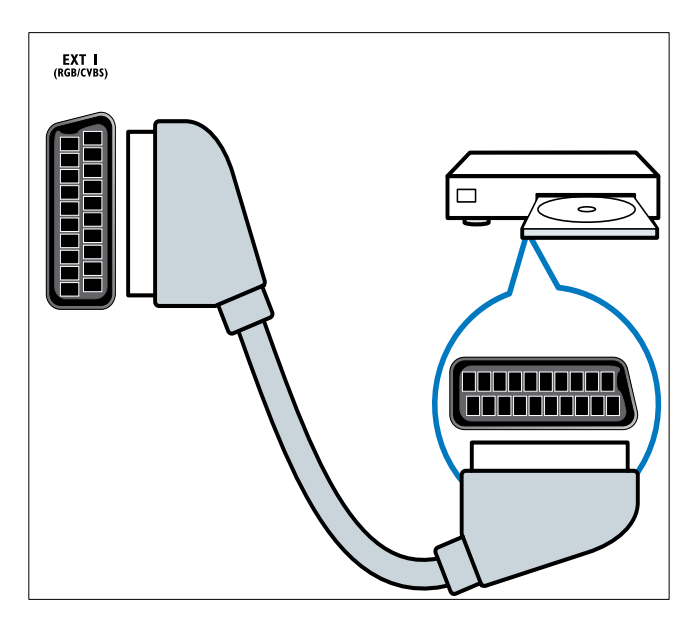

#### (4) TV ANTENNA

Ulazni signal s antene, kabela ili satelita.

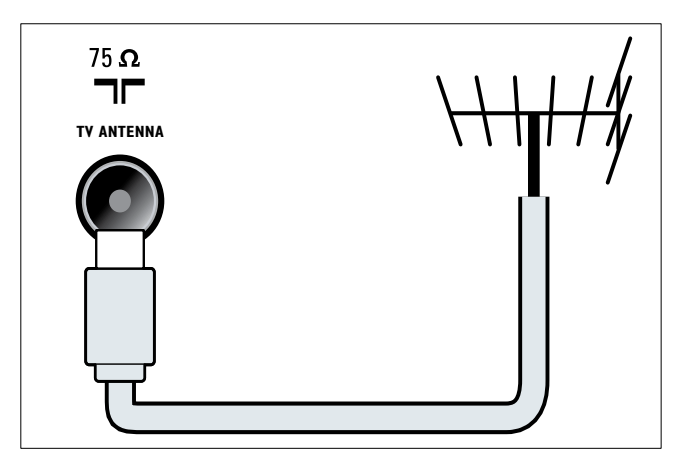

#### (5) AV OUT (VIDEO OUT i AUDIO OUT L/R)

Audioizlaz i videoizlaz na analogne uređaje, npr. neki drugi televizor ili uređaj za snimanje.

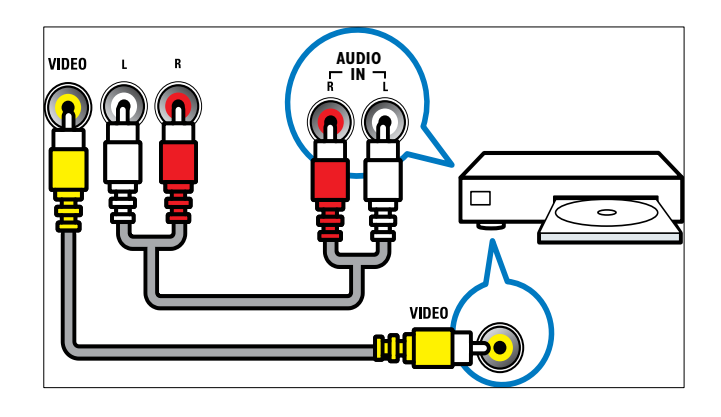

#### 6 SPDIF OUT

Digitalni audioizlaz na kućna kina i druge digitalne audiosustave.

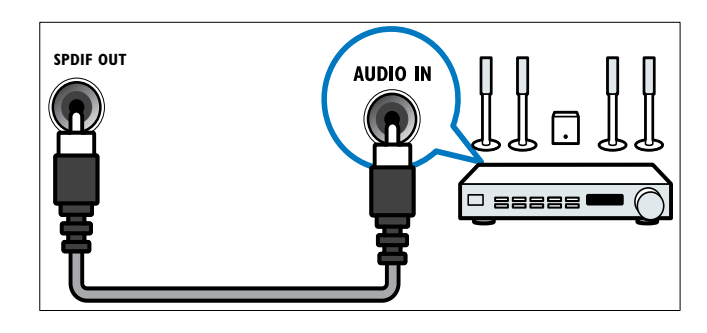

#### 7 HDMI 1

Digitalni audioulaz i videoulaz s digitalnih uređaja visoke razlučivosti, npr. Blu-ray reproduktora.

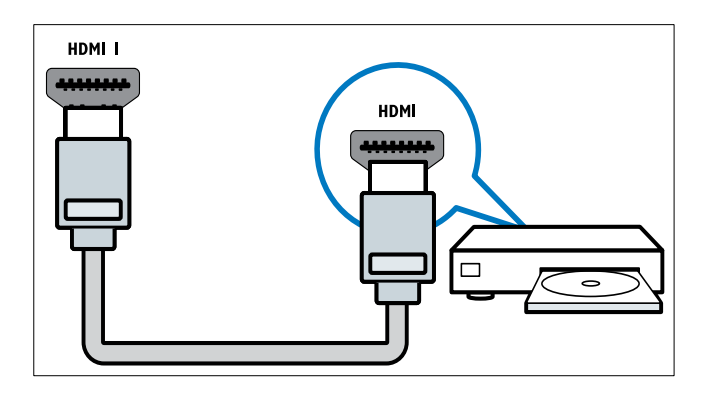

Za priključivanje putem DVI ili VGA priključnica potreban je dodatni audiokabel (pogledajte 'Priključivanje računala' na stranici 35).

#### 8 SERV. U

Za softversko ažuriranje.

# Stražnje priključnice za televizore od 26 inča

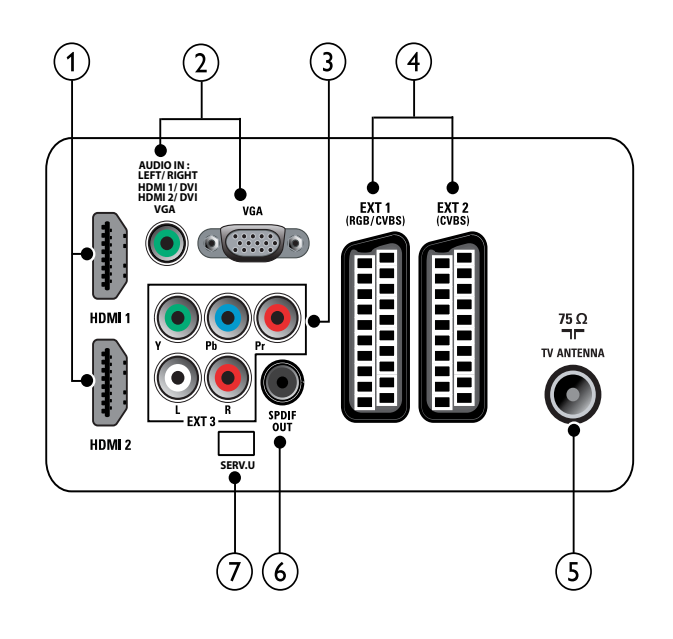

#### 1 HDMI 1/2

Digitalni audioulaz i videoulaz s digitalnih uređaja visoke razlučivosti, npr. Blu-ray reproduktora.

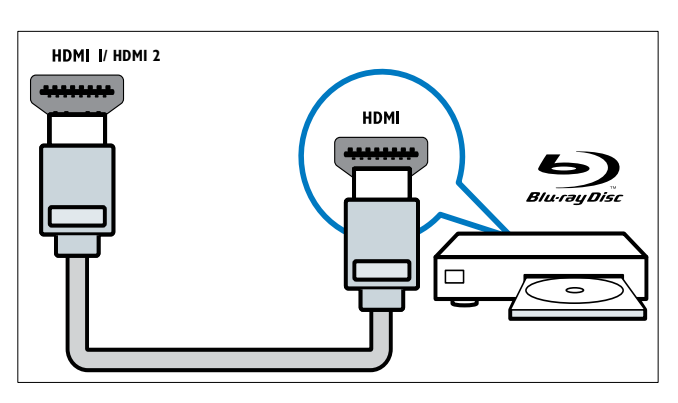

Za priključivanje putem DVI ili VGA priključnica potreban je dodatni audiokabel (pogledajte 'Priključivanje računala' na stranici 35).

# 2 PC IN (AUDIO IN i VGA)

Audioulaz i videoulaz s računala.

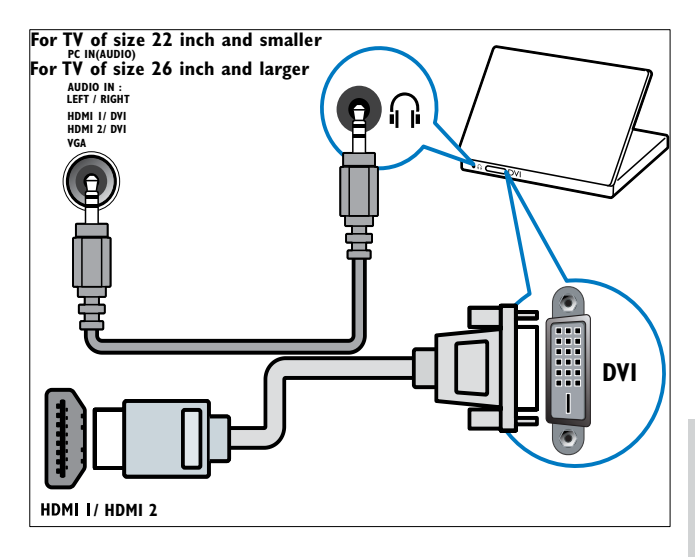

3 EXT 3 (Y Pb Pr i AUDIO L/R) Analogni audioulaz i videoulaz s analognih ili digitalnih uređaja, npr. DVD reproduktora ili igraćih konzola.

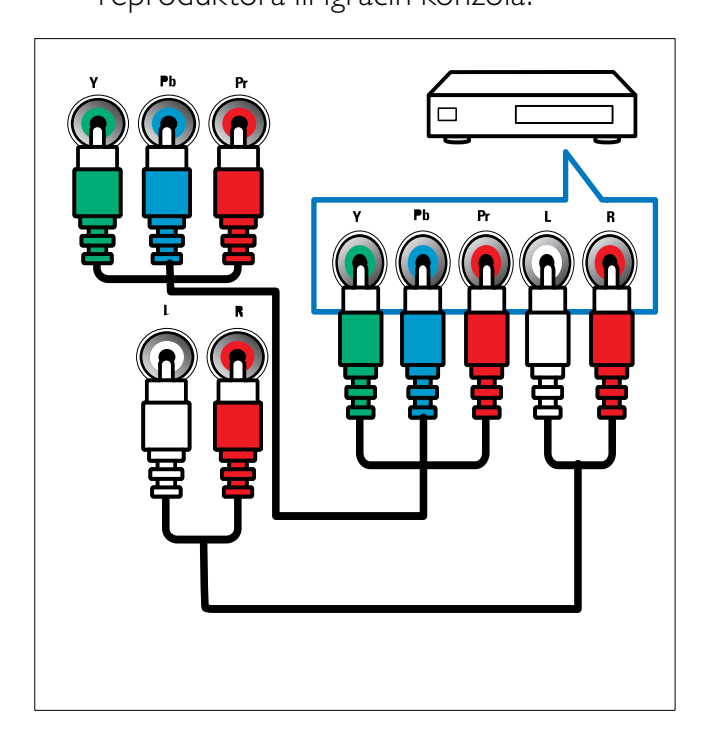

#### (4) EXT 1 (RGB i CVBS)/ EXT 2 (CVBS)

Analogni audioulaz i videoulaz s analognih ili digitalnih uređaja, npr. DVD reproduktora ili igraćih konzola. EXT 2 podržava S-Video.

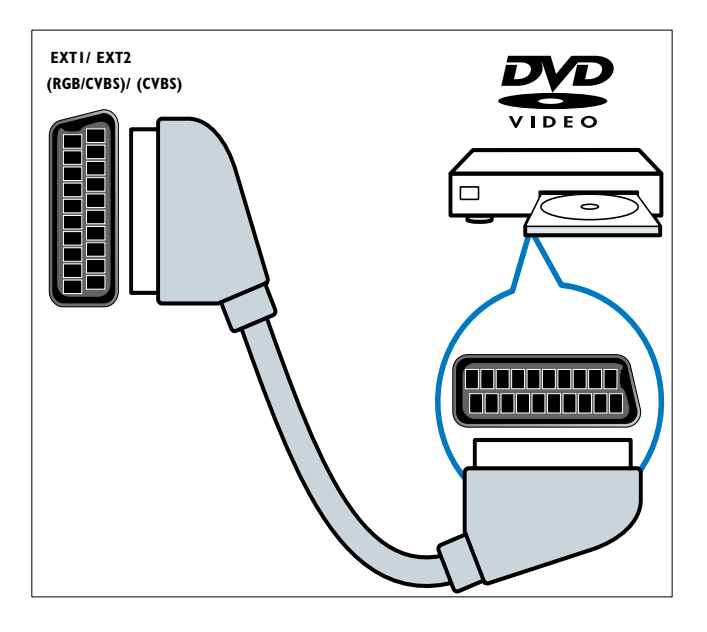

#### (5) TV ANTENNA

Ulazni signal s antene, kabela ili satelita.

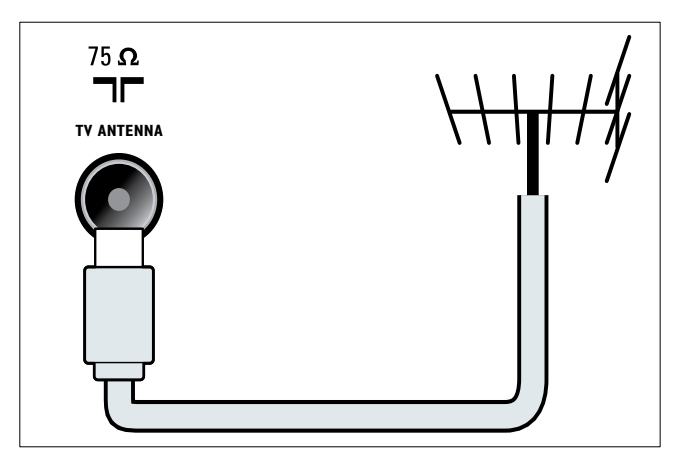

#### 6 SPDIF OUT

Digitalni audioizlaz na kućna kina i druge digitalne audiosustave.

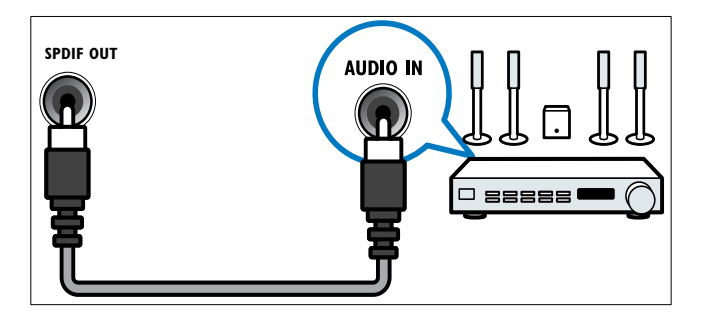

- (7) SERV. U
  - Za softversko ažuriranje.

# Bočne priključnice

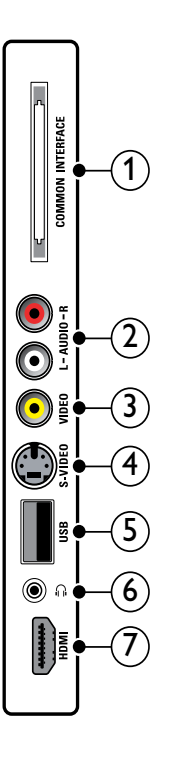

#### (1)COMMON INTERFACE

Utor za modul uvjetnog pristupa (CAM).

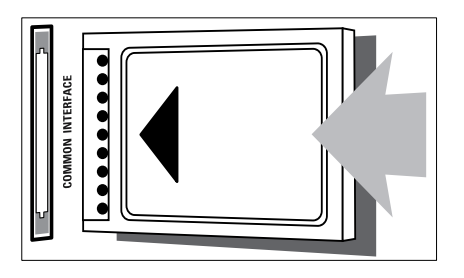

#### (2) AUDIO L/R

Audioulaz s analognih uređaja priključivanja s VIDEO.

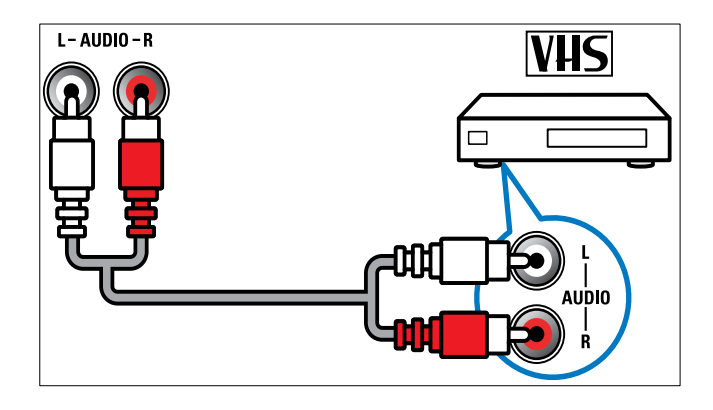

#### (3) VIDEO

Kompozitni videoulaz s analognih uređaja, npr. videorekordera.

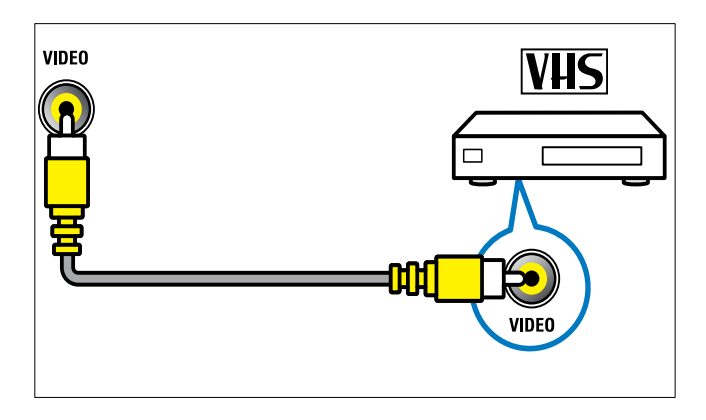

### (4) S-VIDEO

S-Video (na bočnoj strani) koji se koristi s Audio L/R priključnicama za videokameru, igraću konzolu itd. Kada S-Video (na bočnoj strani) koristite za videosignale, nemojte za to koristiti kompozitni videoulaz (na bočnoj strani).

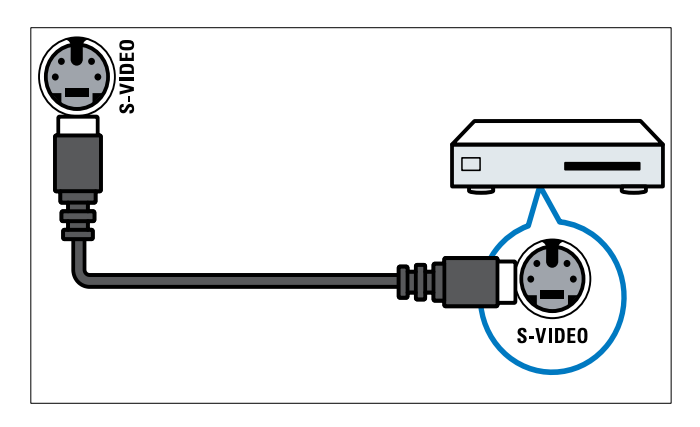

#### (5) USB

Podatkovni ulaz s USB uređaja za pohranu.

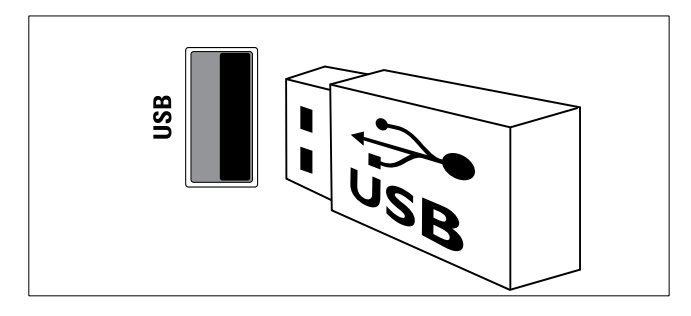

# (6) ∩ (Slušalice)

Stereoaudioizlaz za slušalice.

### (7) HDMI

Digitalni audioulaz i videoulaz s digitalnih uređaja visoke razlučivosti, npr. Blu-ray reproduktora.

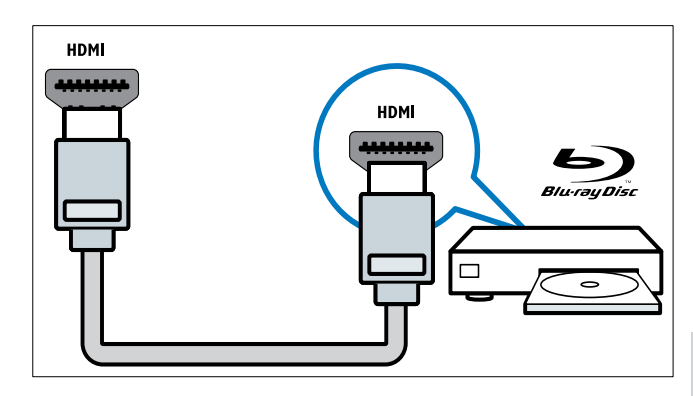

# Priključivanje računala

#### Prije priključivanja računala s televizorom

- Postavite brzinu osvježivanja zaslona računala na 60 Hz.
- Odaberite podržanu razlučivost zaslona na računalu.

Priključite računalo u jednu od sljedećih priključnica:

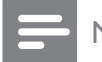

#### Napomena

- Za priključivanje putem DVI ili VGA priključnica potreban je dodatni audiokabel.
- HDMI kabel

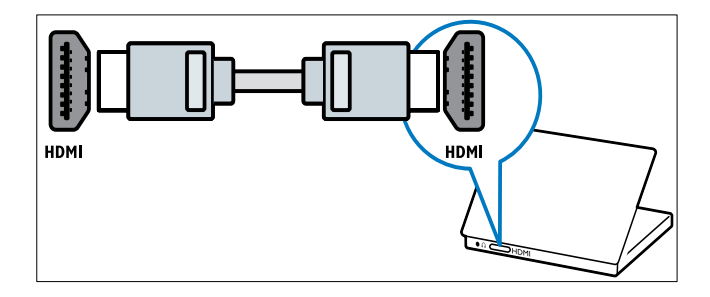

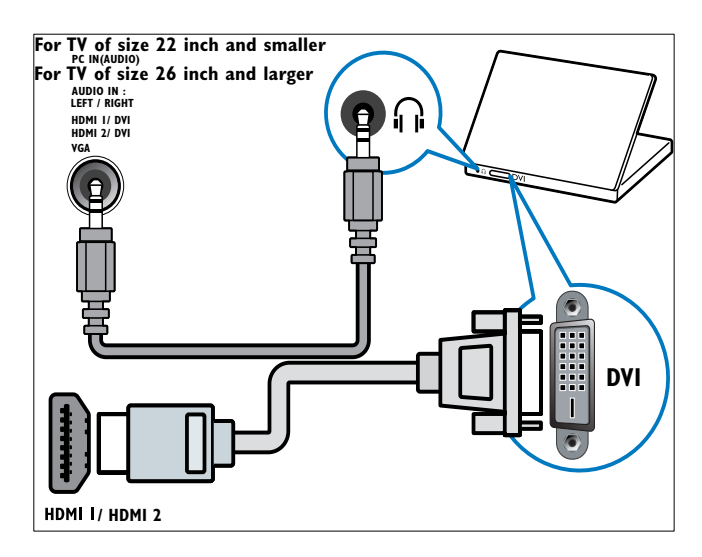

#### HDMI kabel i HDMI-DVI adapter

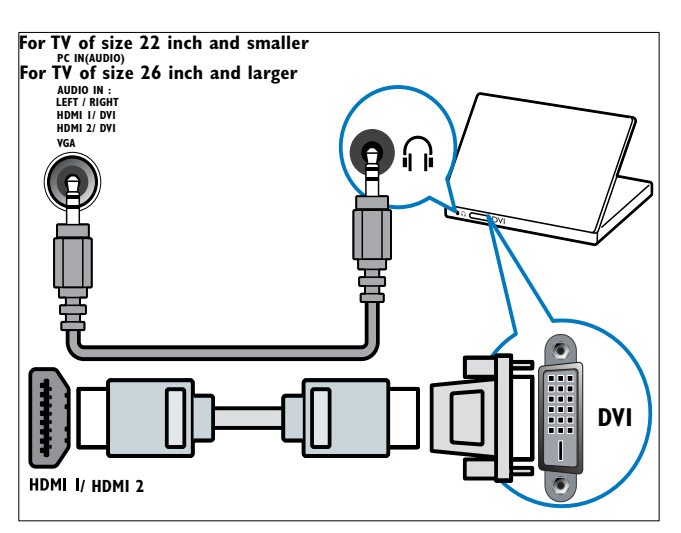

#### • VGA kabel

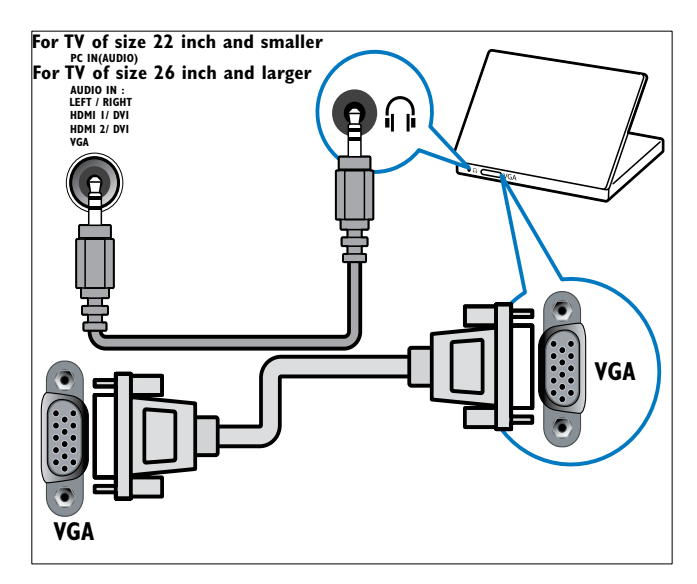

# Upotreba modula uvjetnog pristupa (Conditional Access Module)

Modul uvjetnog pristupa (CAM) isporučuju operateri usluga digitalne televizije radi dekodiranja televizijskih kanala.

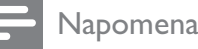

• U dokumentaciji koju ste dobili od operatera po potrebi potražite upute za umetanje pametne kartice u modul uvjetnog pristupa.

### Umetanje i aktiviranje CAM-a

#### Oprez

- Obavezno slijedite upute opisane u nastavku. Pogrešnim umetanjem CAM modula mogu se oštetiti sam CAM modul i televizor.
- **1** Isključite televizor.
- 2 Slijedeći upute ispisane na CAM modulu, CAM modul pažljivo umetnite u priključnicu **COMMON INTERFACE** na bočnoj strani televizora.

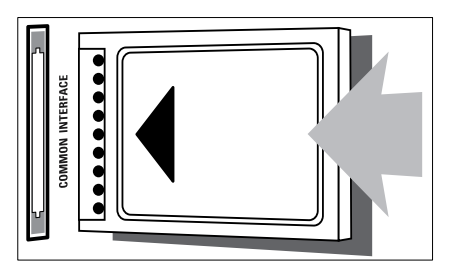

- **3** CAM pogurajte do kraja.
- **4** Uključite televizor i pričekajte da se CAM aktivira. To može potrajati nekoliko minuta. Nemojte vaditi CAM iz utora dok se koristi – vađenjem CAM-a deaktiviraju se digitalne usluge.

### Pristup CAM uslugama

- 2 Pritisnite ▲▼◀► da biste odabrali [Postavljanje] > [Značajke] > [Uobičajeno sučelje].
  - ➡ Na zaslonu se prikazuju aplikacije koje nudi operater usluga digitalne televizije.

#### Napomena

• Ova opcija izbornika dostupna je samo ako se CAM pravilno umetne i aktivira.

# Korištenje značajke Philips EasyLink

Vaš televizor podržava značajku Philips EasyLink koja koristi protokol HDMI CEC (Consumer Electronics Control). Uređajima kompatibilnima sa značajkom EasyLink koji se priključuju putem HDMI priključnica moguće je upravljati pomoću jednog daljinskog upravljača.

- Napomena
- Uređaj kompatibilan sa značajkom EasyLink potrebno je uključiti i odabrati kao izvor.
- Philips ne jamči stopostotnu kompatibilnost svih HDMI CEC uređaja.

#### Mogućnosti značajke EasyLink

Vaš televizor podržava sljedeće značajke Easylink:

 Reprodukcija jednim dodirom Kada povežete televizor s uređajima koji podržavaju reprodukciju jednim dodirom, televizorom i tim uređajima možete upravljati istim daljinskim upravljačem. Kada, na primjer, pritisnete tipku za reprodukciju na daljinskom upravljaču reproduktora DVD-ova, televizor se automatski prebacuje na kanal za prikaz DVD sadržaja.

- Prebacivanje u stanje pripravnosti jednim dodiromKada televizor povežete s uređajima koji podržavaju stanje pripravnosti, daljinski upravljač televizora možete koristiti za prebacivanje televizora i svih povezanih HDMI uređaja u stanje pripravnosti.
- Upravljanje zvukom sustava (Upravljanje zvukom jednim dodirom): Kada televizor povežete s pojačalom koje je kompatibilno s HDMI CEC standardom (kao što je sustav kućnog kina ili AV prijamnik), televizor će automatski početi reproducirati zvuk iz priključenog pojačala. Da biste koristili značajku reprodukcije zvuka jednim dodirom, morate preslikati audioulaz iz pojačala na televizor. Daljinski upravljač priključenog pojačala ili televizora možete koristiti da biste ugodili glasnoću.
- Prolaz daljinskog upravljača (prosljeđivanje tipke daljinskog upra vljača):Prosljeđivanje tipke daljinskog upravljača omogućuje vam upravljanje uređajima kompatibilnima sa značajkom EasyLink pomoću daljinskog upravljača televizora.
- **Pixel Plus veza**Zaobilazi postavke priključenih uređaja i koristi postavke televizora.

# Omogućivanje i onemogućivanje značajke EasyLink

#### Napomena

- Značajku Philips EasyLink nemojte omogućivati ako je ne namjeravate koristiti.
- 2 Pritisnite ▲▼◀▶ pa odaberite [Postavljanje] > [Instalacija] > [Željene postavke] > [EasyLink].
- **3** Odaberite **[Uključeno]** ili **[Isključeno]**.

# Korištenje reprodukcije jednim dodirom

- 1 Nakon aktiviranja značajke EasyLink pritisnite tipku za reprodukciju na uređaju.
  - → Televizor se automatski prebacuje na odgovarajući izvor.

#### Korištenje stanja pripravnosti koje se aktivira jednim dodirom

- 1 Pritisnite i držite **OStanje pripravnosti** na televizoru ili daljinskom upravljaču uređaja najmanje tri sekunde.
  - → Televizor i svi priključeni HDMI uređaji prelaze u stanje pripravnosti.

#### Kontrola zvuka sustava

Kada je ta značajka omogućena, zvučnici televizora automatski se isključuju kada se reproducira sadržaj putem sustava kućnog kina kompatibilnog sa značajkom EasyLink. Zvuk se reproducira samo iz zvučnika pojačala, kao što su zvučnici sustava kućnog kina ili AV prijamnika.

- Napomena
- Slijedite upute u korisničkom vodiču za priključene uređaje da biste ispravno (pogledajte 'Priključivanje pojačala' na stranici 38) preslikali audioulaz na televizor.
- 1 Omogućite značajke reprodukcije jednim dodirom i prebacivanja u stanje pripravnosti jednim dodirom na uređajima koji su kompatibilni sa značajkom Easylink prateći upute u prethodnom odjeljku (pogledajte 'Omogućivanje i onemogućivanje značajke EasyLink' na stranici 37).

- 3 Pritisnite ▲▼◀▶ pa odaberite [Postavljanje] > [Zvuk] > [TV zvučnici] > [Autom. EasyLink].
  - Zvučnici televizora automatski se isključuju kada se otkrije sadržaj sustava kompatibilnog sa značajkom Easylink.
- Pritisnite ▲▼◀► da biste odabrali
   [Postavljanje] > [Zvuk] > [TV zvučnici]
   > [Uključeno] radi onemogućivanja
   upravljanja zvukom sustava te
   omogućivanja zvučnika televizora.

#### Napomena

 Ako odaberete [TV zvučnici] > [Isključeno], zvučnici televizora i pojačala bit će utišani.

### Priključivanje pojačala

Pojačalo, kao što je sustav kućnog kina ili AV pojačalo, moguće je koristiti za reprodukciju zvuka iz uređaja kompatibilnog sa značajkom Easylink priključenog na televizor. Pojačalo je moguće priključiti na sljedeće načine:

 Pojačalo sa samo jednim HDMI izlazom.
 Pojačalo može reproducirati zvuk s uređaja ili televizora.

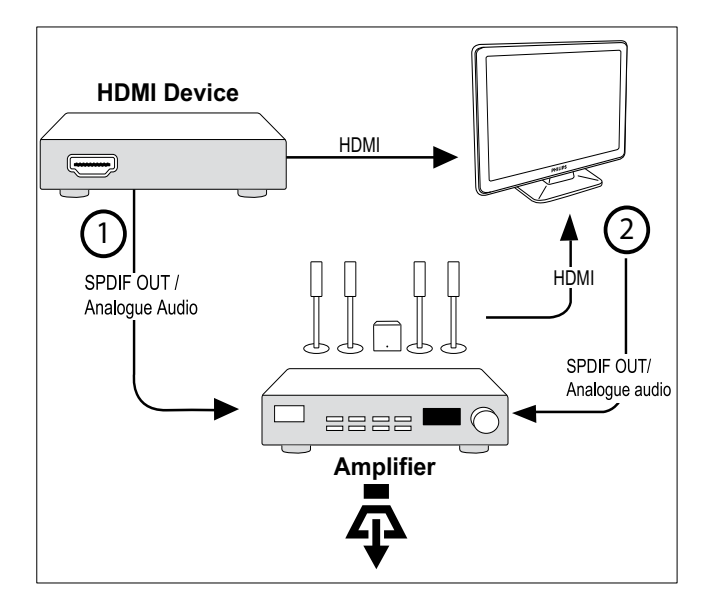

 Pojačalo sa samo jednim HDMI ulazom i nekoliko HDMI izlaza. Pojačalo može reproducirati zvuk s uređaja putem HDMI priključka.

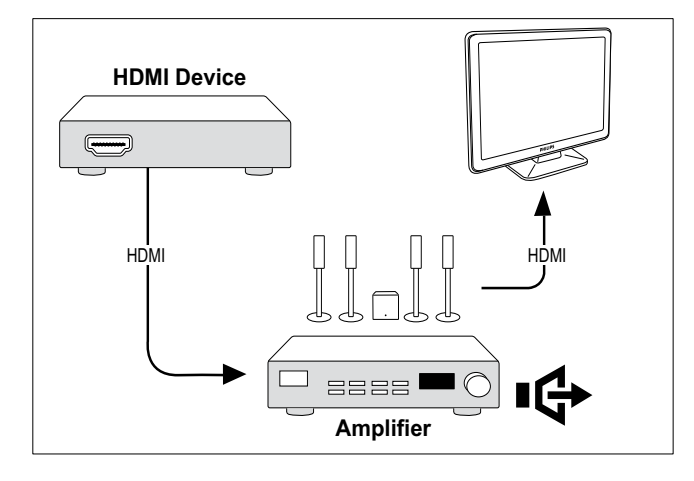

#### Napomena

• Audioizlaz iz priključenog uređaja morate preslikati u televizor da biste koristili tu značajku.

# Omogućivanje ili onemogućivanje prolaza daljinskog upravljača

- Pratite upute u prethodnom odjeljku (pogledajte 'Omogućivanje i onemogućivanje značajke EasyLink' na stranici 37) da biste omogućili značajke reprodukcije jednim dodirom i prebacivanja u stanje pripravnosti jednim dodirom na uređajima koji su kompatibilni sa značajkom EasyLink.
- 3 Pritisnite ▲▼◀▶ da biste na početnom izborniku odabrali uređaj s HDMI priključnicom.
- 4 Pritisnite COPTIONS.
- 5 Pritiskom na ▲▼ odaberite [Omogući prolaz RC-a] pa pritisnite OK.
  - Prolaz daljinskog upravljača omogućen je na odabranom uređaju s HDMI priključnicom.
- 6 Ponovite korake od 1 do 5 da biste onemogućili prolaz daljinskog upravljača.

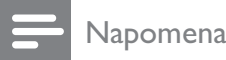

#### Uređaj kompatibilan sa značajkom EasyLink mora biti priključen na televizor putem HDMI priključnice.

#### Pristupanje izborniku nakon omogućivanja značajke prolaza daljinskog upravljača

- 1 Pratite upute u prethodnom odjeljku (pogledajte 'Omogućivanje ili onemogućivanje prolaza daljinskog upravljača' na stranici 39) te omogućite značajku prolaza daljinskog upravljača.
- 2 Pritisnite ▲▼◀▶ da biste odabrali uređaj koji je omogućen za pružanje podrške prolazu daljinskog upravljača te pritisnite OK da biste ušli.
- **3** Pritisnite DOPTIONS da biste pristupili jednom od sljedećih izbornika za televizor ili aktivni uređaj priključen na televizor:
  - [Postavljanje TV-a]Služi za pristup izbornicima koji vam omogućuju promjenu slike, zvuka i drugih postavki televizora.
  - **[Sat]**Na zaslonu televizora prikazuje se sat.
  - [TV zvučnici]Služi za uključivanje ili isključivanje zvučnika televizora. Ako se zvučnici televizora postave u automatski način rada, isključuju se kada se otkrije sustav kućnog kina kompatibilan sa značajkom EasyLink.
  - **[Korij. izb. uređ.]**Pristupa se korijenskom izborniku CD ili DVD diska te diska s igrama.
  - **[lzb. post. uređ.]**Pristupa se glavnom izborniku priključenog uređaja, kao što je DVD reproduktor, HDD snimač ili igraća konzola.
  - **[Izb. sadrž. uređ.]**Pristupa se izborniku sadržaja CD ili DVD diska te diska s igrama.
- **4** Pritisnite **OK** da biste ušli ili aktivirali svoj odabir.

# Korištenje zaštite Kensington

Na stražnjoj strani televizora nalazi se sigurnosni utor Kensington. Zaštitom Kensington povežite sigurnosni utor i neki nepokretni predmet, npr. težak stol.

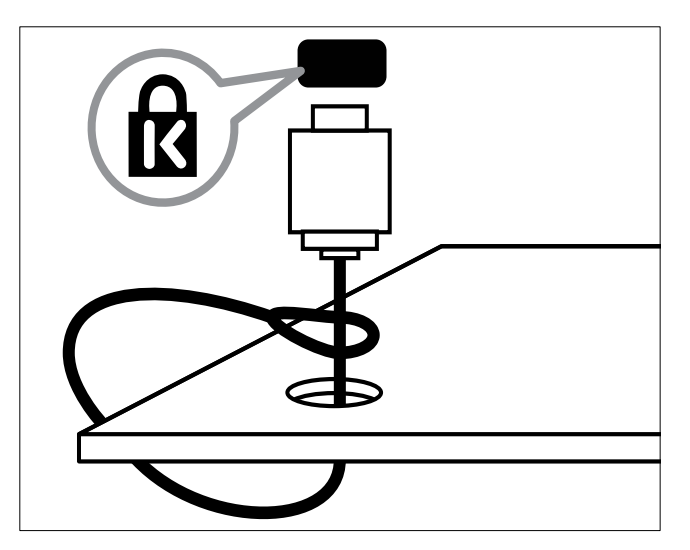

# Hrvatski

# 8 Informacije o proizvodu

Informacije o proizvodu podložne su promjeni bez najave. Podrobne informacije o proizvodu potražite na web-mjestu www.philips.com/ support.

# Podržane rezolucije zaslona

#### Računalni formati

- Razlučivost brzina osvježavanja:
  - 640 x 480 60 Hz
  - 720 x 480 60 Hz
  - 800 × 600 60 Hz
  - 1024 x 768 60 Hz
  - 1280 x 720 60 Hz
  - 1280 x 768 60 Hz
  - 1280 x 1024 60 Hz
  - 1366 x 768 60 Hz
  - 1360 x 768 60 Hz
  - 1440 x 900 60 Hz (samo za punu HD kvalitetu)
  - 1680 x 1050 50 Hz, 60 Hz (samo za punu HD kvalitetu)
  - Putem HDMI/DVI ulaza

#### Video formati

- Razlučivost brzina osvježavanja:
  - 480i 60 Hz
  - 480p 60 Hz
  - 576i 50 Hz
  - 576p 50 Hz
  - 720p 50 Hz, 60 Hz
  - 1080i 50 Hz, 60 Hz
  - 1080p 24Hz, 25Hz, 30Hz, 50Hz, 60Hz.

# Multimedija

- Podržani uređaji za pohranu: USB (podržani su samo FAT ili FAT 32 USB uređaji za pohranu)
- Podržani oblici multimedijskih datoteka:
  - Slike: JPEG
  - Audio: MP3

#### Napomena

• Nazivi multimedijskih datoteka ne smiju biti dulji od 128 znakova.

# Tuner/prijam/prijenos

- Antenski ulaz: 75 ohma, koaksijalni (IEC75)
- DVB: DVB Terrestrial, DVB-T MPEG4 (samo u nekim načinima rada)
- TV sustav: DVB COFDM 2K/8K; PAL I, B/G, D/K; SECAM B/G, D/K, L/L'
- Videoreprodukcija: NTSC, SECAM, PAL
- Pojasevi tunera: Hyperband, S-kanal, UHF, VHF

# Daljinski upravljač

- Vrsta: PF02E09B
- Baterije: 2 AAA baterije (vrste LR03)

# Napajanje

- Napajanje: 220 240 V, 50Hz
- Potrošnja energije u stanju pripravnosti:
   < 0,15 W</li>
- Temperatura okoline: 5 do 40 °C

# Podržani nosači televizora

Da biste montirali televizor, kupite Philipsov nosač za televizor ili nosač kompatibilan sa standardom VESA. Da biste izbjegli oštećenje kabela i priključnica, obavezno ostavite razmak od najmanje 2,2 inča ili 5,5 cm od stražnje strane televizora.

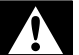

#### Upozorenje

• Slijedite sve upute koje ste dobili uz nosač televizora. Koninklijke Philips Electronics N.V. ne snosi nikakvu odgovornost za nezgode, ozljede ili oštećenja nastala uslijed nepravilnog montiranja televizora.

| Veličina zaslona  | Potrebni         | Potrebni   |
|-------------------|------------------|------------|
| televizora (inči) | odmak            | vijci za   |
|                   | (mm)             | montiranje |
| 22                | $100 \times 100$ | 4 × M4     |
| 26                | 200 x 100        | 6 x M4     |
|                   |                  |            |

# 9 Rješavanje problema

U ovom su odjeljku opisani najčešći problemi i njihova rješenja.

### Općeniti problemi vezani uz televizor

#### Televizor se ne uključuje:

- Isključite kabel za napajanje iz naponske utičnice. Pričekajte jednu minutu, a zatim ga ponovno priključite.
- Provjerite je li kabel za napajanje čvrsto priključen.

#### Daljinski upravljač ne funkcionira ispravno:

- Provjerite jesu li baterije u daljinskom upravljaču pravilno umetnute u skladu s položajem +/-.
- Baterije u daljinskom upravljaču zamijenite ako su prazne ili slabe.
- Očistite daljinski upravljač i senzor televizora.

# Indikator pripravnosti na televizoru treperi crveno:

 Isključite kabel za napajanje iz naponske utičnice. Pričekajte da se televizor ohladi pa ponovno priključite kabel za napajanje. Ako se treptanje ponovno pojavi, obratite se Philipsovoj službi za korisnike.

#### Zaboravili ste kôd za deblokadu televizora

• Unesite ''8888''.

#### Televizijski izbornik je na pogrešnom jeziku.

 Promijenite izbornik televizora na željeni jezik.

# Kada televizor uključujete/isključujete/stavljate u stanje pripravnosti, čuje se škripanje kućišta:

 Ne treba ništa poduzimati. Škripanje je normalno i nastaje uslijed širenja i skupljanja televizora dok se hladi i zagrijava. To ne utječe na rad.

### Problemi s televizijskim kanalima

# Prethodno instalirani kanali ne prikazuju se na popisu kanala:

 Provjerite je li odabran odgovarajući popis kanala.

# Tijekom instalacije nisu pronađeni digitalni kanali:

 Provjerite podržava li televizor DVB-T ili DVB-C u vašoj državi. Pogledajte popis država na stražnjoj strani televizora.

# Problemi sa slikom

#### Televizor je uključen, ali nema slike:

- Provjerite je li antena ispravno priključena na televizor.
- Provjerite je li kao izvor televizora odabran odgovarajući uređaj.

#### Čuje se zvuk, ali nema slike:

 Provjerite jesu li postavke slike pravilno postavljene.

#### Antena ne pruža dobar televizijski prijam:

- Provjerite je li antena ispravno priključena na televizor.
- Glasni zvučnici, neuzemljeni audiouređaji, neonska svjetla, visoke zgrade i drugi veliki objekti mogu utjecati na kvalitetu prijama. Po mogućnosti pokušajte poboljšati kvalitetu prijama tako da promijenite smjer antene ili odmaknete uređaje od televizora.
- Ako je slab prijam samo jednog kanala, precizno ugodite taj kanal.

#### Kvaliteta slike s priključenih uređaja nije dobra:

- Provjerite jesu li uređaji ispravno priključeni.
- Provjerite jesu li postavke slike pravilno postavljene.

#### Televizor nije spremio postavke slike:

 Provjerite je li lokacija televizora postavljena na kućni način rada. Taj vam način rada omogućuje fleksibilnost pri promjeni i spremanju postavki.

#### Slika nije prilagođena zaslonu, prevelika je ili premala:

Pokušajte s drugim formatom slike.

#### Slika je u nepravilnom položaju:

Signali slike s nekih uređaja možda nisu dobro prilagođeni zaslonu. Provjerite izlaz signala na uređaju.

# Problemi sa zvukom

#### Slika se vidi, ali nema zvuka:

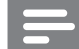

#### Napomena

- Ako ne otkrije nikakav audiosignal, televizor automatski isključuje audioizlaz – to ne ukazuje na kvar.
- Provjerite jesu li svi kabeli ispravno priključeni.
- Provjerite nije li glasnoća postavljena na 0.
- Provjerite nije li zvuk isključen.

#### Slika se vidi, ali kvaliteta zvuka je loša:

Provjerite jesu li postavke zvuka pravilno postavljene.

#### Slika se vidi, ali zvuk dopire iz samo jednog zvučnika:

Provjerite je li balans zvuka postavljen na centar.

# Problemi s HDMI vezom

#### Postoje problemi s HDMI uređajima:

- Imajte na umu da podrška za HDCP može produljiti vrijeme koje je televizoru potrebno da prikaže sadržaj iz HDMI uređaja.
- Ako televizor ne prepoznaje HDMI uređaj i ne prikazuje se slika, pokušajte postaviti neki drugi pa ponovno vratiti ovaj uređaj.
- Ako se čuje isprekidani zvuk, provjerite jesu li postavke s HDMI uređaja ispravne.
- Ako koristite adapter za HDMI na DVI ili kabel za HDMI na DVI, pazite da dodatni

audiokabel bude priključen na AUDIO L/R ili AUDIO IN (samo minipriključnica).

### Problemi pri priključivanju računala

#### Računalni prikaz na televizoru nije stabilan:

- Provjerite jesu li na računalu odabrani podržana rezolucija i brzina osvježavanja.
- Postavite format slike televizora koji nije skaliran.

### Kontakt

Ako ne možete riješiti problem, pogledajte najčešća pitanja za ovaj uređaj na web-mjestu www.philips.com/support.

Ako se problem ne riješi, obratite se službi za korisnike tvrtke Philips u svojoj državi navedenu u ovom korisničkom priručniku.

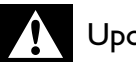

#### Upozorenje

Ne pokušavajte sami popraviti televizor. To može dovesti do ozbiljne ozljede, nepopravljivog kvara televizora ili poništenja jamstva.

#### Napomena

• Prije nego se obratite tvrtki Philips, zabilježite model i serijski broj svog televizora. Ti su brojevi otisnuti na stražnjoj strani televizora i na ambalaži.

# 10 Indeks

# Α

| 2 .               |  |
|-------------------|--|
| analogni kanal    |  |
| precizno ugađanje |  |

# B

| blokada                            |    |
|------------------------------------|----|
| blokada televizora/blokada uređaja | 19 |
| Kensington                         | 40 |
| blokada televizora/blokada uređaja |    |
| PIN kod                            | 19 |
| zaključavanje kanala               | 19 |
| zaključavanje priključenih uređaja | 19 |
|                                    |    |

### D

### daljinski upravljač

| pregled                | 6      |
|------------------------|--------|
| RC pass-through        | 39, 37 |
| tehničke specifikacije | 41     |
| Dekoder kanala         | 26     |
| demo                   | 26     |
| digitalne usluge       |        |
| CAM                    | 36     |
| teletekst              | 15     |
| Digitalni kanal        |        |
| testiranje prijama     | 30     |
| digitalni radio        | 24     |
| držač                  | 42     |
| Dvostruki prikaz       | 17     |

#### E Ea

| EasyLink                              |        |
|---------------------------------------|--------|
| Kontrola zvuka sustava                | 38, 37 |
| omogućivanje                          | 37     |
| onemogućivanje                        | 37     |
| prebacivanje u stanje pripravnosti je | ednim  |
| dodirom                               | 38     |
| reprodukcija jednim dodirom           | 38     |
|                                       |        |

# F

format slike

| promjena formata slike | 13 |
|------------------------|----|
| rješavanje problema    | 43 |

# G

29

| glasnoća<br>podešavanie | 9  |
|-------------------------|----|
| glazba                  | 24 |
| USB                     | 24 |

### Η

# HDMI kabel

| rješavanje problema          | 44       |
|------------------------------|----------|
| instalacija kanala           |          |
| automatski                   | 27<br>20 |
| izbornik                     | Z0       |
| giavni izbornik<br>teletekst | 15       |

# Κ

| 27 |
|----|
| 28 |
| 15 |
| 29 |
| 29 |
| 30 |
|    |

### Μ

| mjesto                               |      | 25 |
|--------------------------------------|------|----|
| Modul uvjetnog pristupa (Conditional | Acce | SS |
| Module)                              | 36,  | 34 |
| Multimedija                          |      |    |
| tehničke specifikacije               |      | 41 |
|                                      |      |    |

#### $\cap$

| $\mathbf{O}$            |    |
|-------------------------|----|
| ocjene                  | 20 |
| Osobno računalo         |    |
| priključivanje računala | 35 |
| priključivanje računala | 35 |

| Р                                         |    |
|-------------------------------------------|----|
| PIN kod                                   | 19 |
| pomoćnik za postavke                      | 11 |
| Popis kanala                              |    |
| nadogradnja                               | 16 |
| omiljeni                                  | 15 |
| rješavanje problema                       | 43 |
| popis omiljenih kanala                    |    |
| odabir                                    | 16 |
| postavljanje                              | 15 |
| postavke                                  |    |
| zvuk                                      | 14 |
| Postavke slike                            | 11 |
| postavke zvuka                            | 14 |
| Pozadinska slika                          | 23 |
| Prebacivanje u stanje pripravnosti jednim |    |
| dodirom                                   | 38 |
| prijam                                    | 43 |
| priključci                                |    |
| pregled                                   | 31 |
| Priključnice                              |    |
| HDMI                                      |    |
| rješavanje problema                       | 44 |
| kabel za napajanje                        | 31 |
| pregled                                   | 31 |
| rješavanje problema                       | 44 |
| tehničke specifikacije                    | 41 |

# R

| računalni format<br>tehničke specifikacije<br>Reprodukcija jednim dodirom<br>rješavanje problema<br>roditeljski ključ | 41<br>38<br>43     |
|----------------------------------------------------------------------------------------------------|--------------------|
| blokada na temelju ocjena<br>blokada televizora/blokada uređaja                                                       | 20<br>19           |
| S<br>Sat<br>Smart card<br>Smart postavke<br>softver                                                                   | 21<br>36<br>12, 13 |
| verzija                                                                                                    | 25                 |

# Т

| •                      |    |
|------------------------|----|
| Table of Pages         | 15 |
| tehničke specifikacije | 41 |
| Teletekst              |    |

| podstranice<br>table of pages<br>teletekst 2.5<br>značajke | 15<br>15<br>15<br>15 |
|------------------------------------------------------------|----------------------|
| Televizor                                                  |                      |
| briga za zaslon                                            | 5                    |
| isključivanje                                              | 8                    |
| izbornik                                                   | 11                   |
| kao monitor računala                                       | 35                   |
| mijenjanje kanala                                          | 8                    |
| montiranje na zid                                          | 42                   |
| podešavanje glasnoće                                       | 9                    |
| postavke                                                   | 25                   |
| priključivanje računala                                    | 35                   |
| rješavanje problema                                        | 43                   |
| softver                                                    | 25                   |
| stanje pripravnosti                                        | 8                    |
| tehničke specifikacije tunera                              | 41                   |
| uključivanje                                               | 8                    |
| Titlovi                                                    |                      |
| jezik                                                      | 21                   |
| na analognom kanalu                                        | 20                   |
| na digitalnom kanalu                                       | 20                   |
| tvorničke postavke                                         | 26                   |

# U

| uređaja                       |    |
|-------------------------------|----|
| dodavanje na početni izbornik | 11 |
| gledanje                      | 9  |
| povezivanje                   | 31 |
| USB                           |    |
| gledanje fotografija          | 22 |
| slušanje glazbe               | 23 |
|                               |    |

# V

| Videoformat                         |    |
|-------------------------------------|----|
| tehničke specifikacije videoformata | 41 |
| vremenski programator               |    |
| Automatsko isključivanje:           | 18 |
| mjerač vremena za uključivanje      | 18 |
| stanje pripravnosti                 | 18 |
|                                     |    |

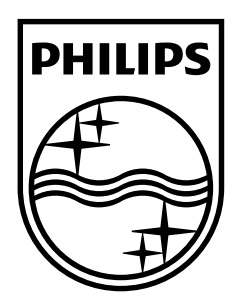

© 2009 Koninklijke Philips Electronics N.V. All rights reserved. Document order number: P70G200010APHI